Go to <u>https://www.myetherwallet.com/</u> to create new wallet. Click here to get the Vintage MEW.

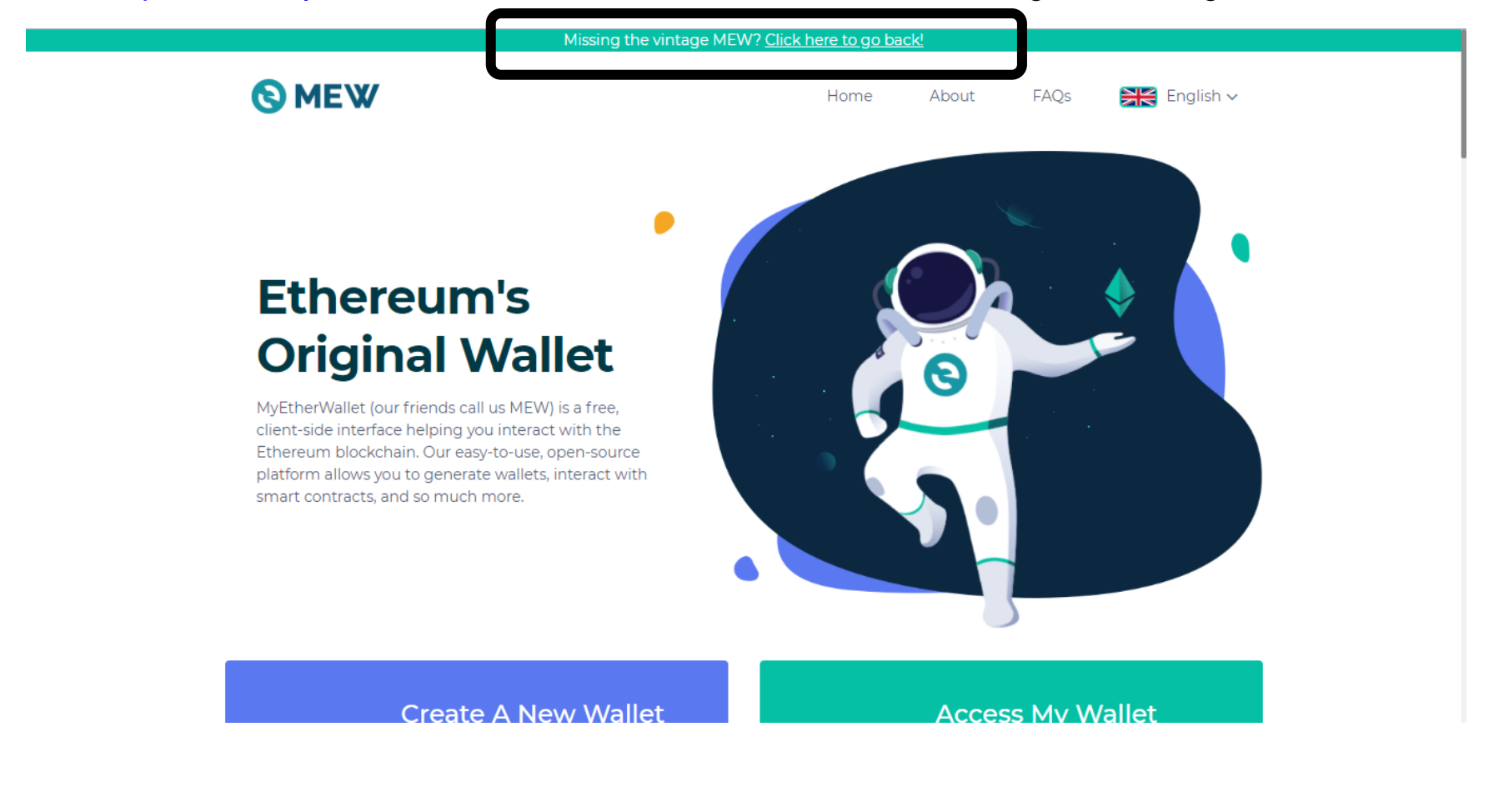

### Click "MyEtherWallet is not a Bank"

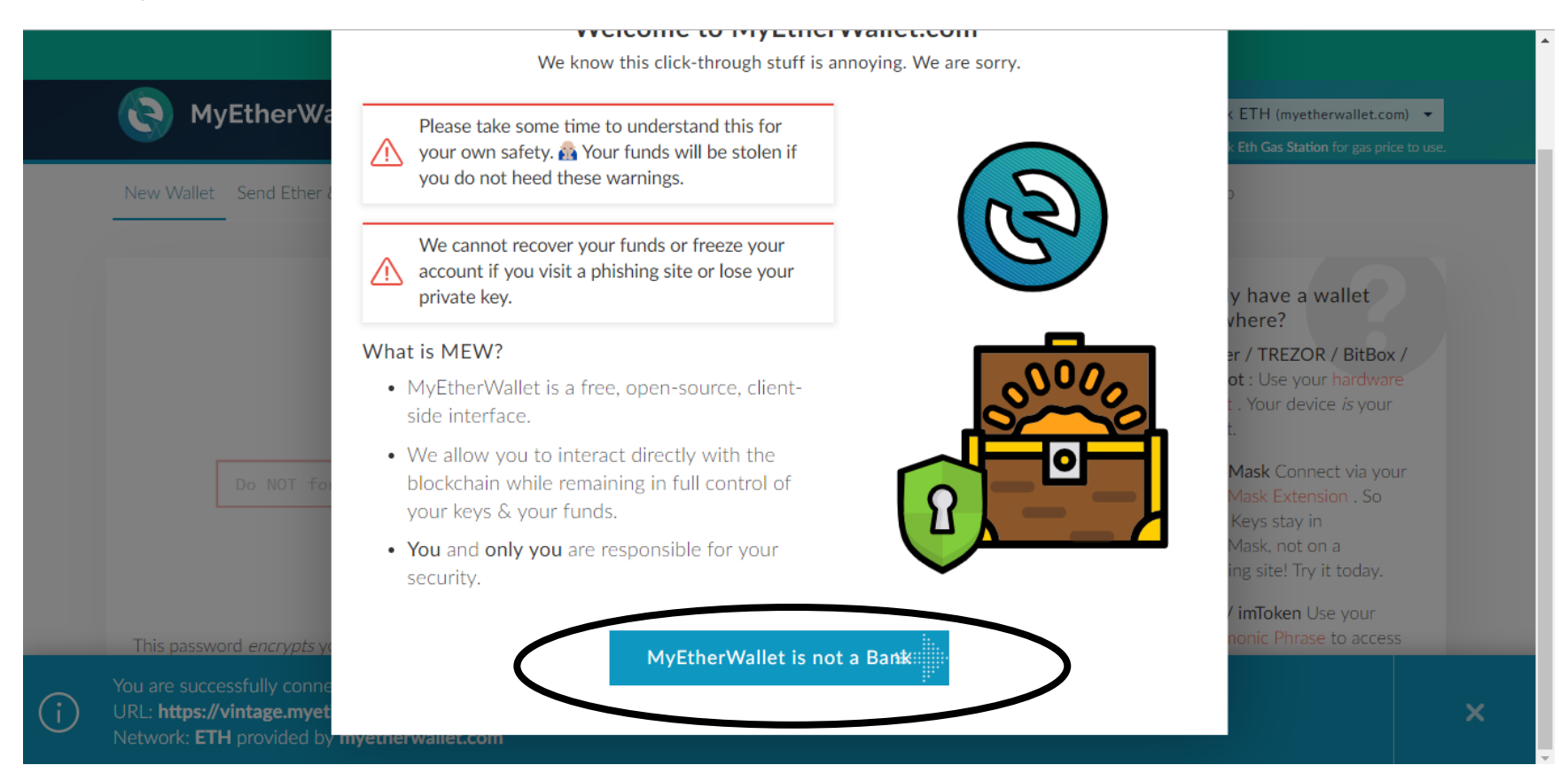

### Click "MyEtherWallet is an interface"

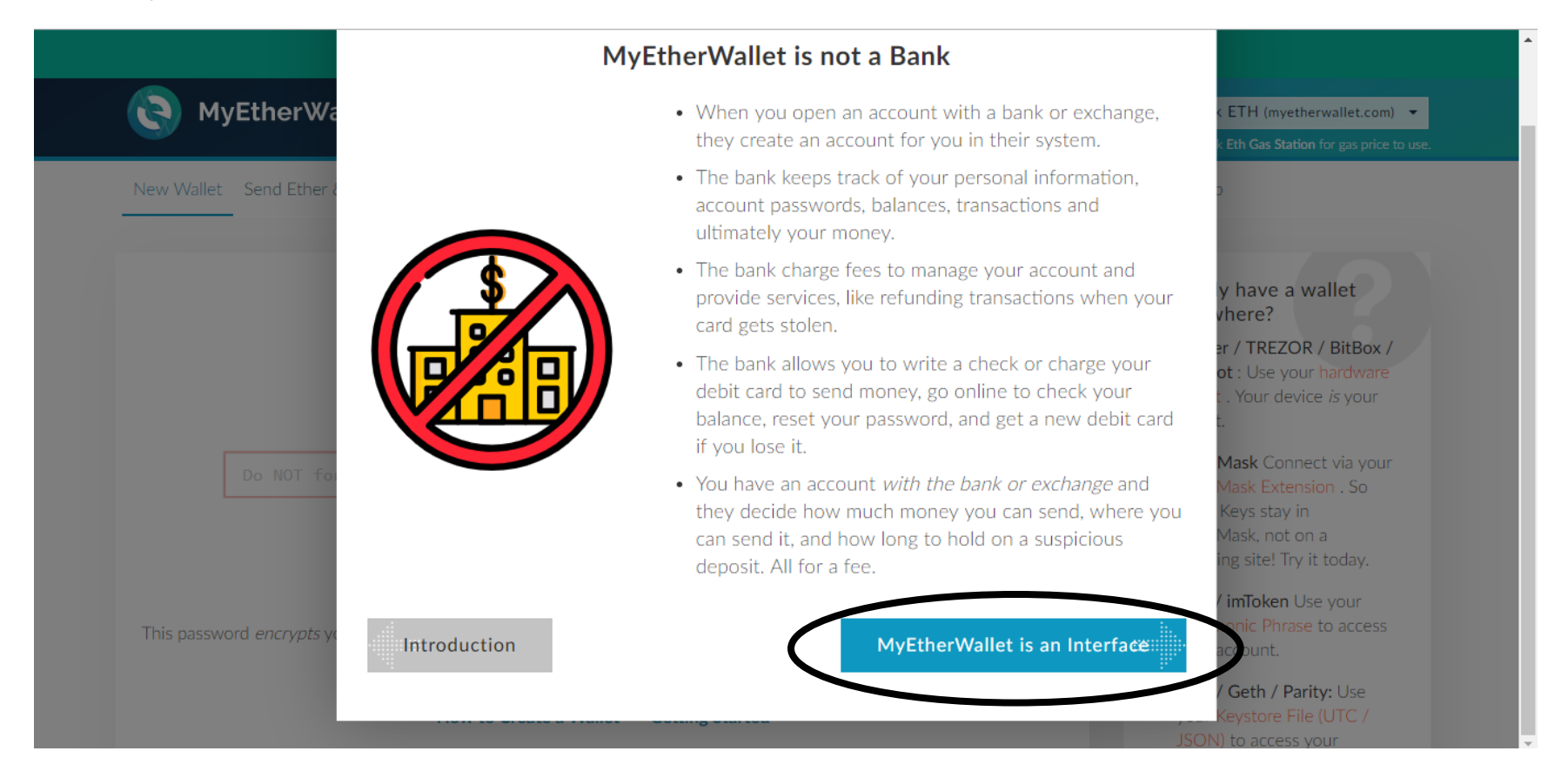

### Click "WTF is a Blockchain?"

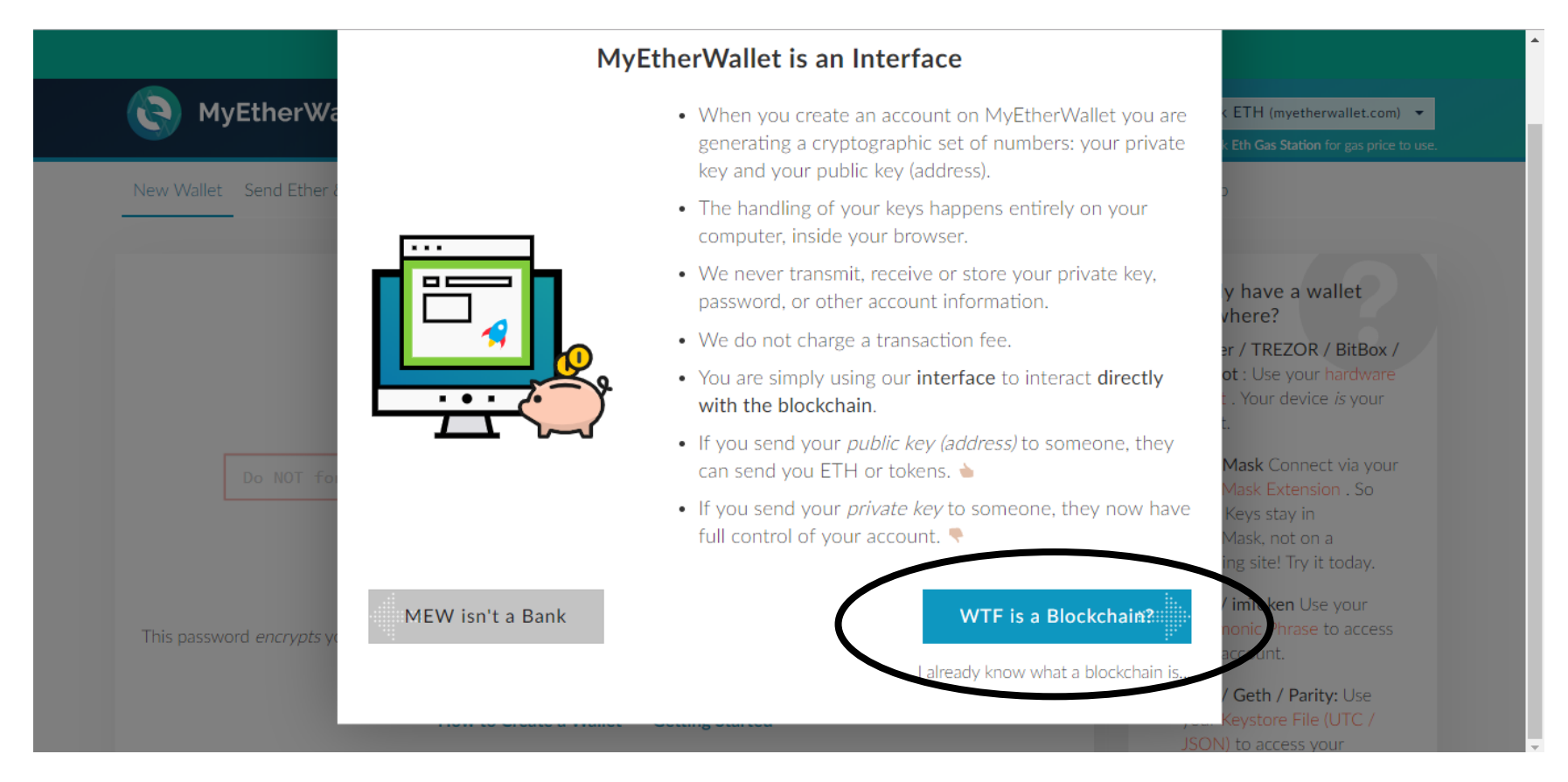

### Click "But...why?"

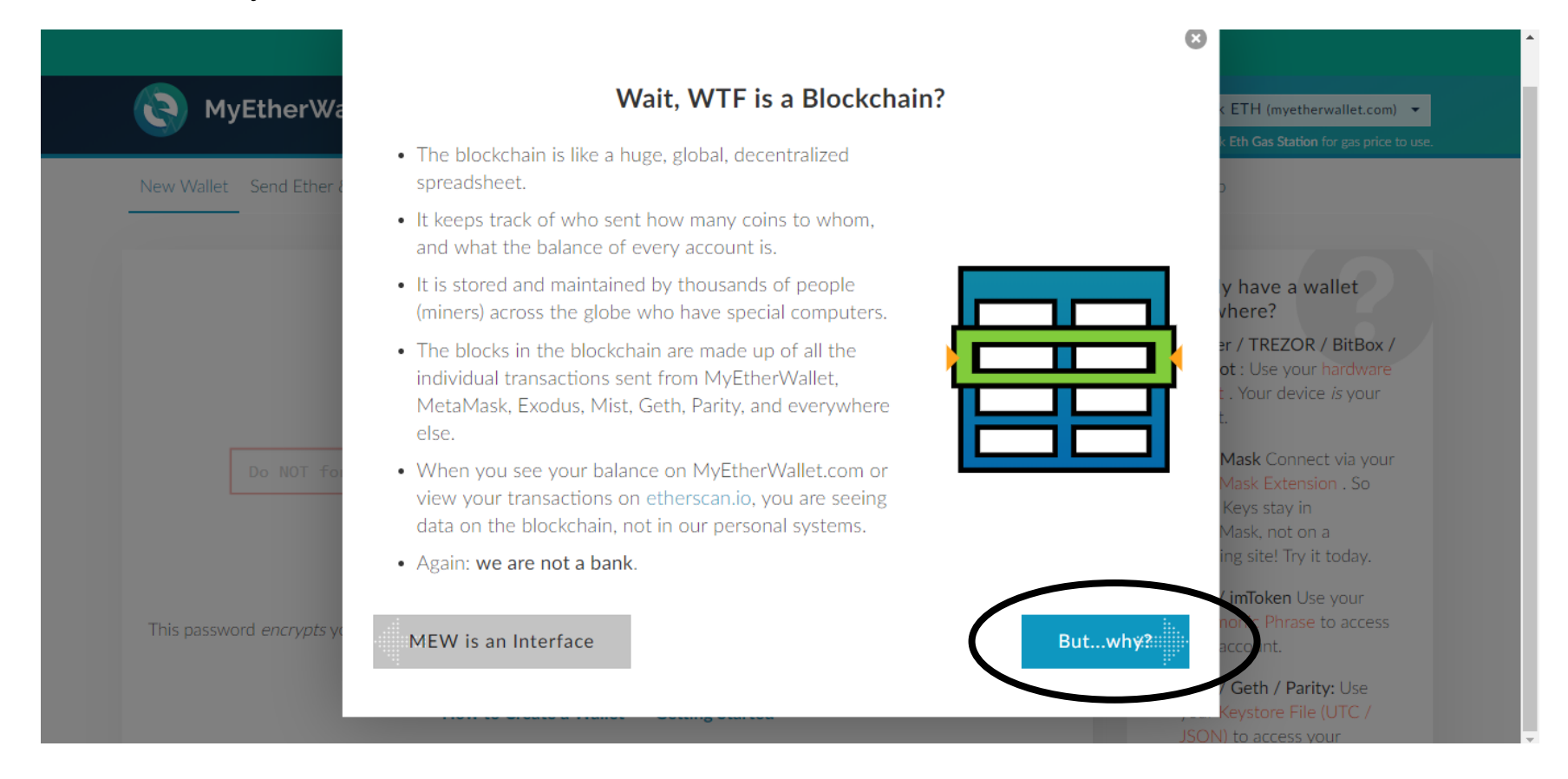

### Click "What's the Point of MEW then?"

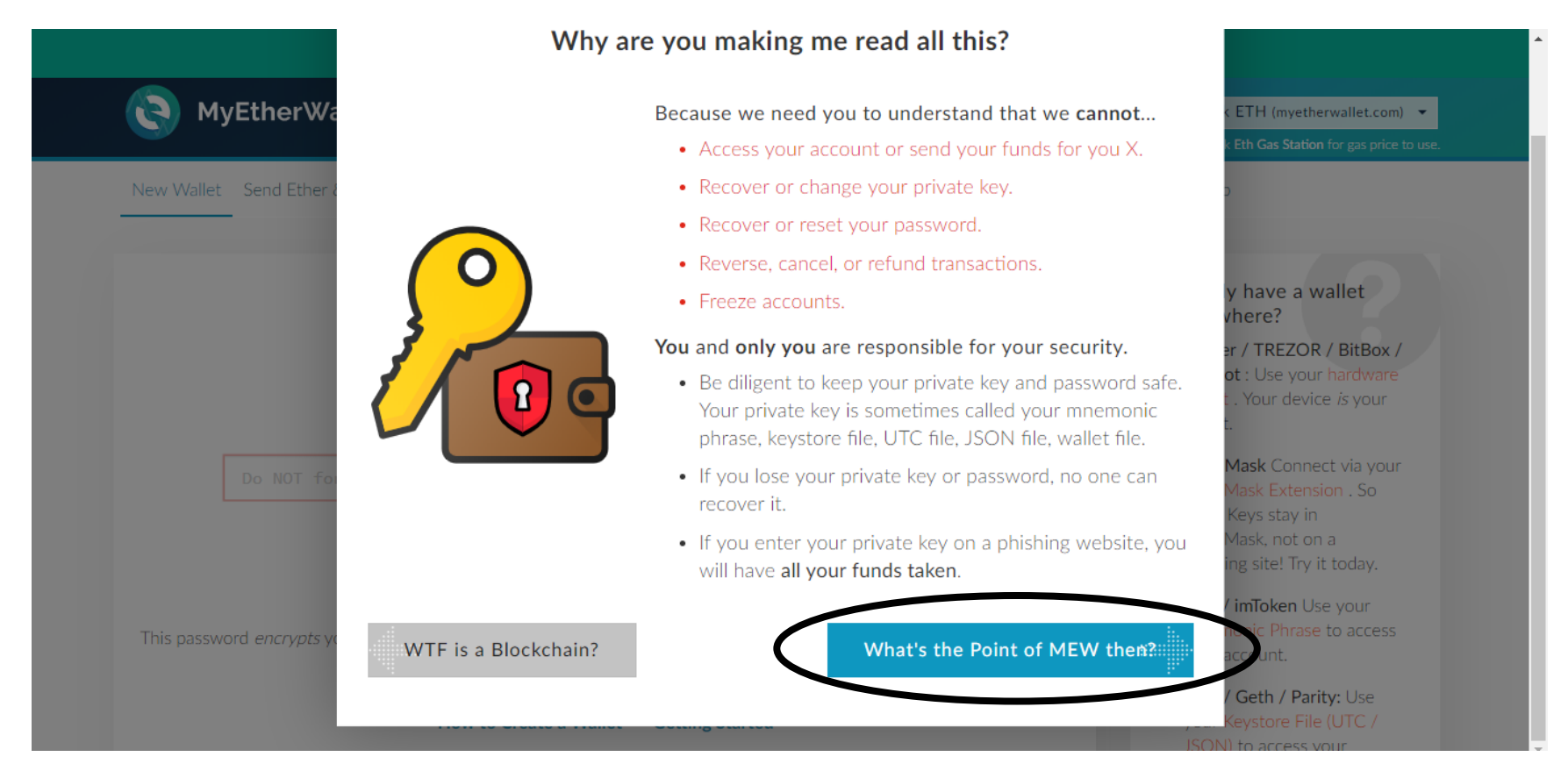

### Click "How to Protect Yourself & Your Funds"

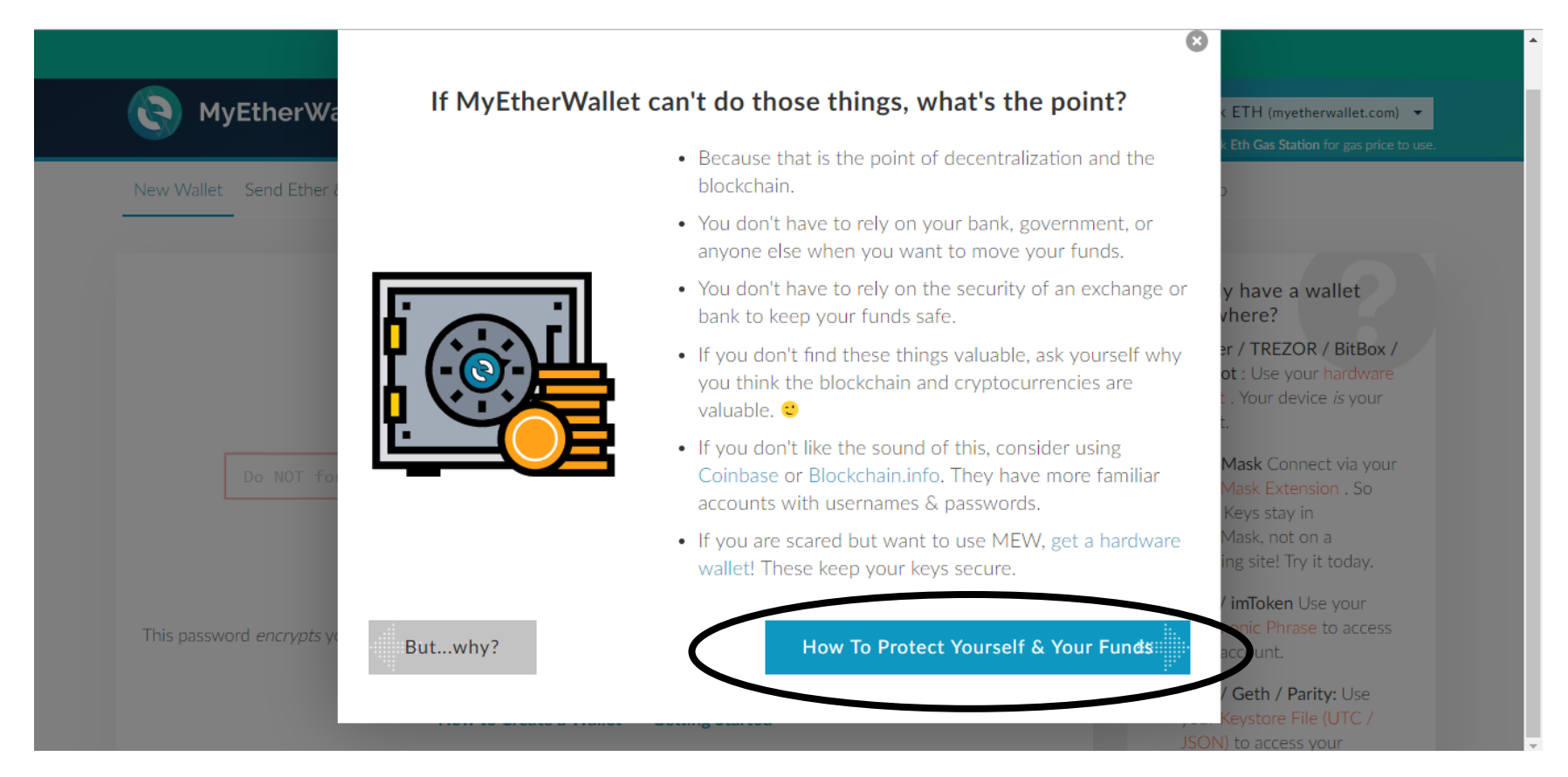

### Click "How to Protect Yourself from Scams"

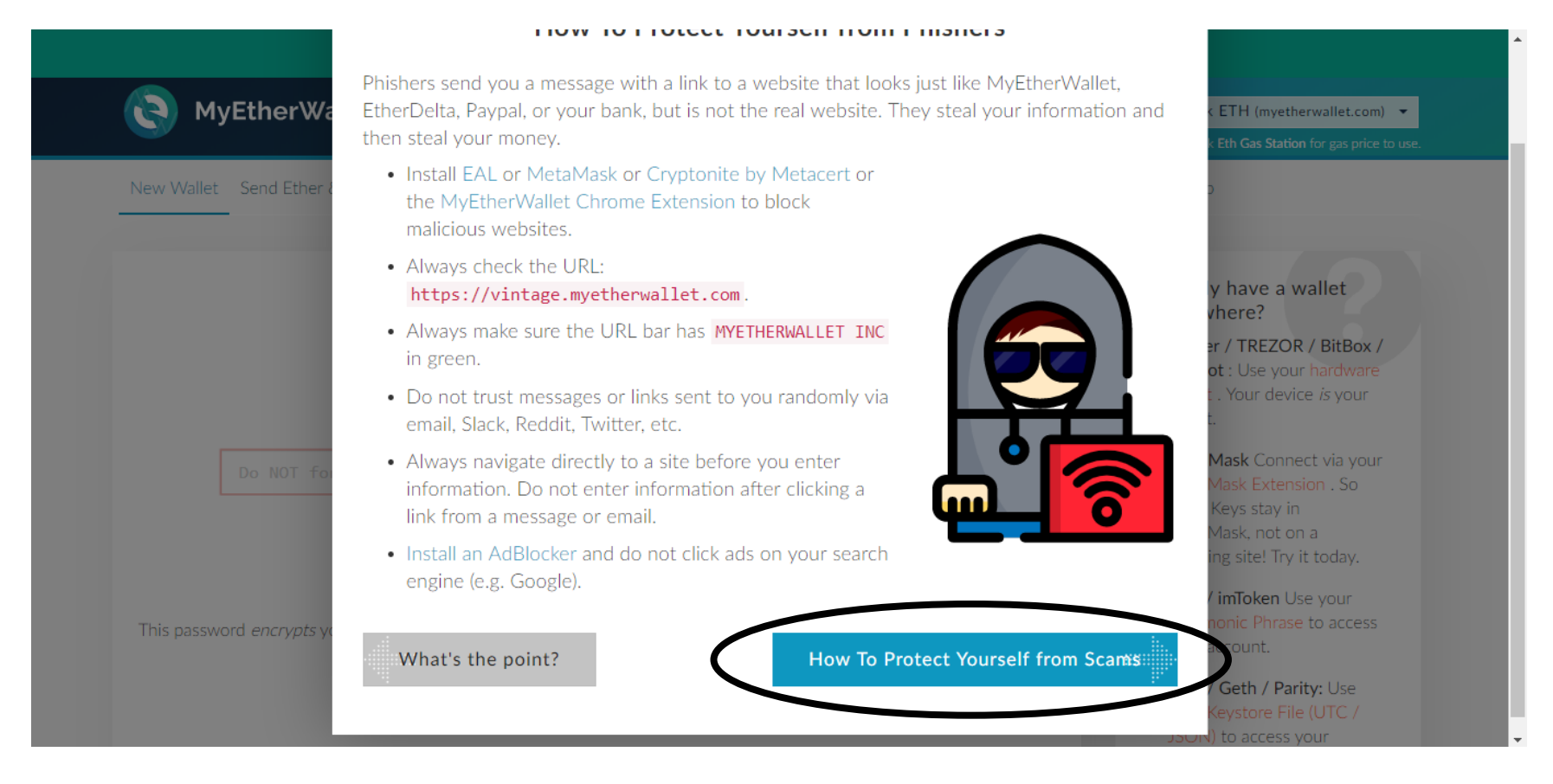

### Click "How to Protect Yourself from Loss"

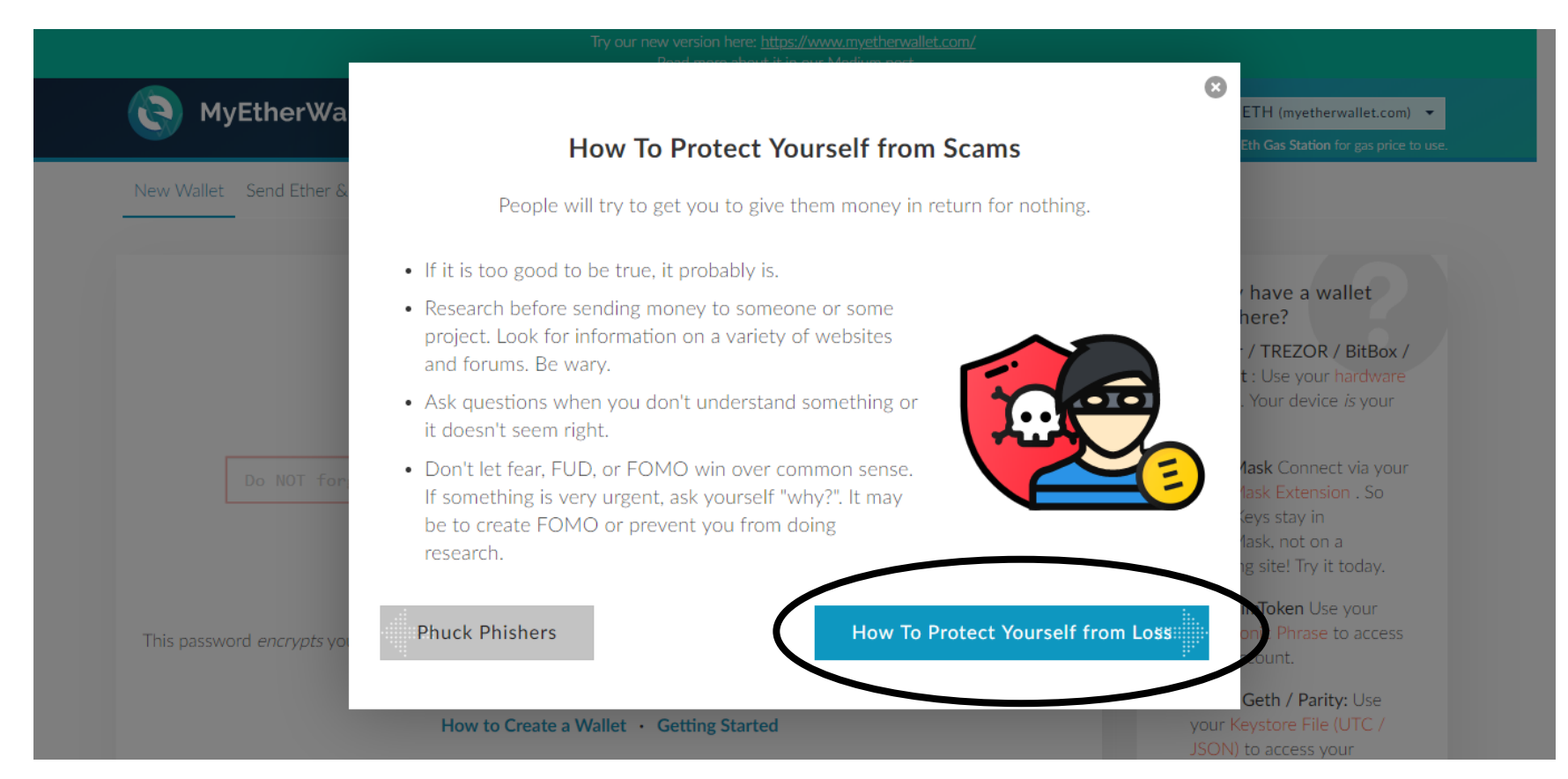

### Click "One more click & you're done!"

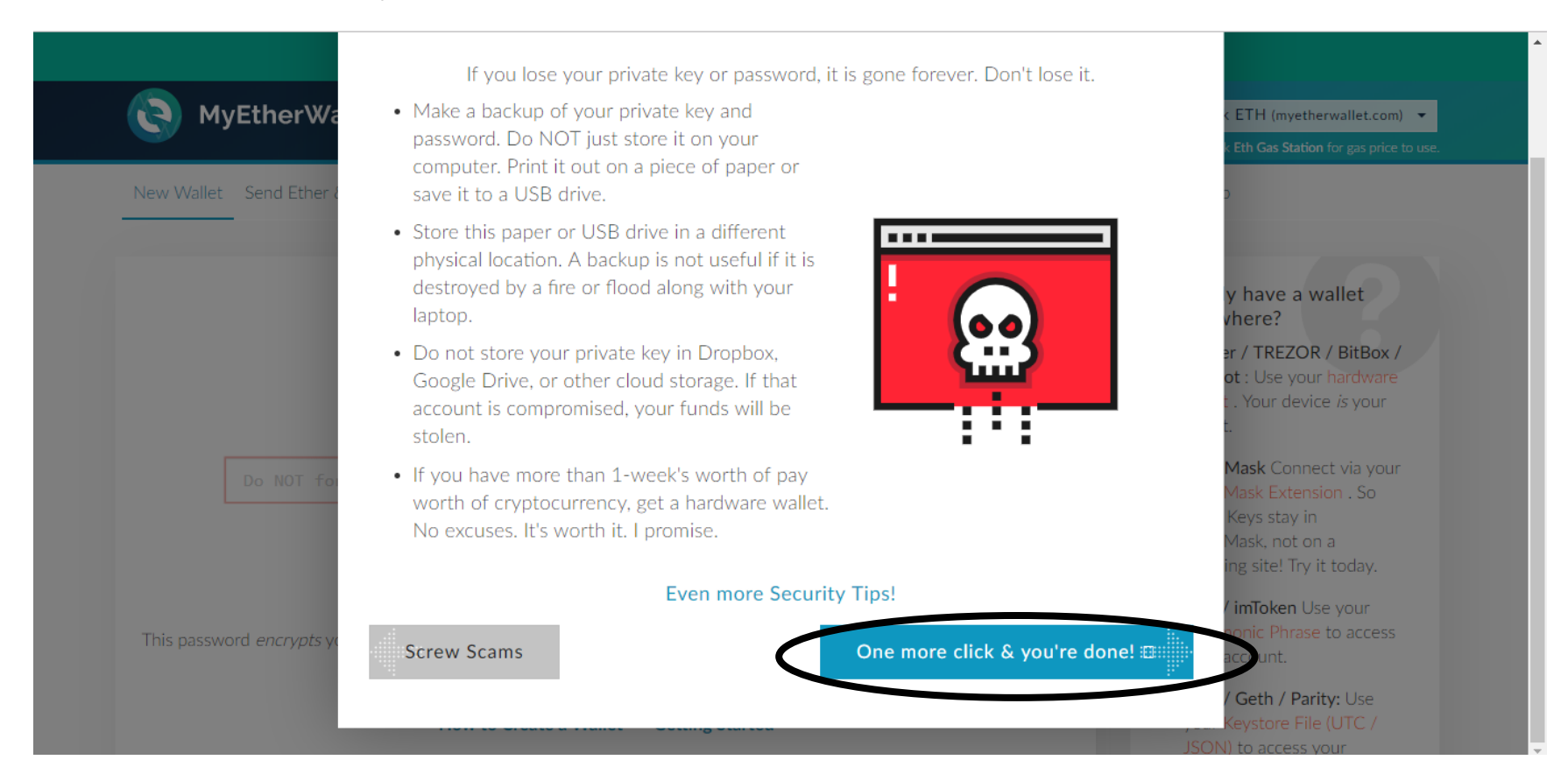

### Click "Done"

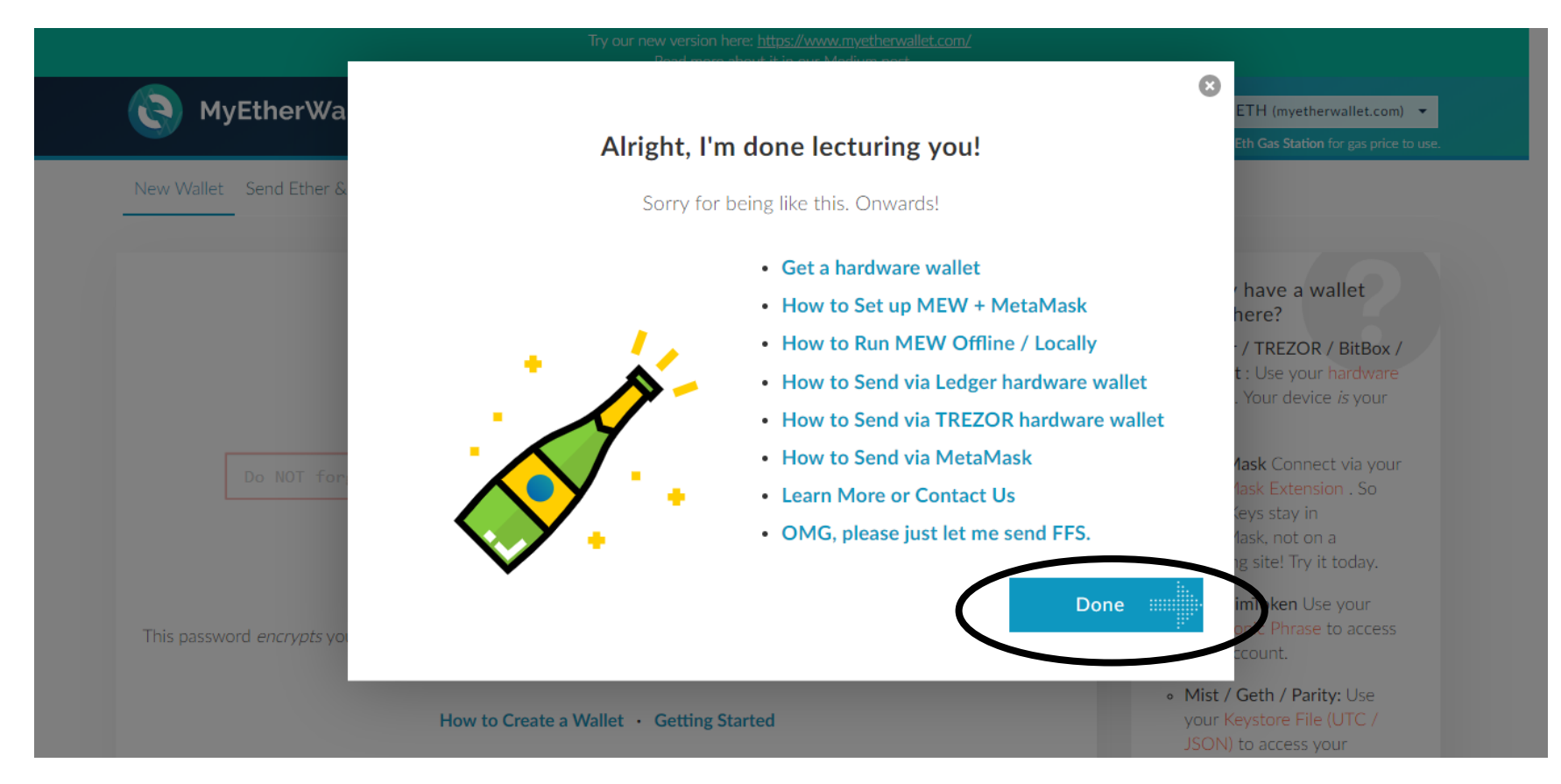

Enter a password you will use to access your wallet. This password is only to access the wallet and nothing else.

Then click on "Create New Wallet".

| Always check the URL and look for MYETHERWALLET LLC [US] Certificate up there. Look for                                                    | or https://www.myetherwal | let.com/. <u>Be safe &amp; secure</u> . |                                                                                                    |
|----------------------------------------------------------------------------------------------------|---------------------------|-----------------------------------------|----------------------------------------------------------------------------------------------------|
| (S) MyEtherWallet 3.                                                                                                    | .10.4.1 English •         | Gas Price: 21 Gwei                      | • Network: ETH (MyEtherWallet) •                                                                                                    |
| New Wallet Send Ether & Tokens 🞇 Swap Send Offline Contracts ENS Check TX Status View Wallet Ir                                            | nfo Help                  |                                         |                                                                                                    |
| Create New Wallet                                                                                                    |                           | Alr<br>sor<br>• L                       | eady have a wallet<br>newhere?<br>edger / TREZOR / Digital Bitbox:<br>se your hardware wallet. Your                                                       |
| Enter a password Do NOT forget to save this!                                                                                               | >                         | 0 • N<br>• N<br>s                       | evice <i>is</i> your wallet.<br><b>letaMask</b> Connect via your<br>l <mark>etaMask Extension</mark> . So easy! Keys<br>ay in MetaMask, not on a phishing |
| Create New Wallet                                                                                                    |                           | s<br>J.<br>P                            | te! Try it today.<br>xx / imToken Use your Mnemonic<br>hrase to access your account.                                                                      |
| This password <i>encrypts</i> your private key. This does not act as a seed to generate your keys. You will need this passwor your wallet. | rd + your private key to  | o unlock K<br>a                         | list / Geth / Parity: Use your<br>eystore File (UTC / JSON) to<br>ccess your account.                                                                     |
| How to Create a Wallet                                                                                                    |                           |                                         |                                                                                                    |
|                                                                                                    |                           |                                         |                                                                                                    |
|                                                                                                    |                           |                                         |                                                                                                    |
| MyEtherWallet.com does not hold your keys for you. We cannot access accounts, recover                                                      | er keys, reset pass       | words, nor reverse                      | transactions. Protect your                                                                                                    |

MyEtherWallet.com does not hold your keys for you. We cannot access accounts, recover keys, reset passwords, nor reverse transactions. Protect your The set of the set of the set of

Download the Keystore File. This file contains your private key. This private key is not recoverable, once you lose it, you can't recover it. So store this file carefully.

The click on "I understand Continue."

|                                                | lyEtherwallet                                                                                                    | 3.10.4.1 English <del>-</del>                                      | Gas Price: 21 Gwei 👻                      | Network: ETH (MyEtherWallet) 🔻                                                                                                    |
|------------------------------------------------|----------------------------------------------------------------------------------------------------|--------------------------------------------------------------------|-------------------------------------------|----------------------------------------------------------------------------------------------------|
| New Walle                                      | t Send Ether & Tokens 🞇 Swap Send Offline Contracts ENS Check                                                                                                    | TX Status View Wallet Info Help                                    |                                           |                                                                                                    |
| Download this file<br>and save it<br>carefully | Download Keystore File (UTC / JS                                                                                                    | File.                                                              | Not D<br>• Try u<br>• Righ<br>ut<br>Don't | ownloading a File?<br>sing Google Chrome<br>: click & save file as. Filename:<br>C2017-10-04T13-31-31.42<br>open this file on your<br>uter |
|                                                | Do not lose it! It cannot be recovered if you<br>Do not share it! Your funds will be stolen if you use this file o<br>Make a backup! Secure it like the millions of dollars it m | u lose it.<br>n a malicious/phishing site.<br>ay one day be worth. | Rea                                       | t to unlock your wallet via<br>d the instructions<br>efully                                                                                |
|                                                | I understand. Continue.                                                                                                    |                                                                    | • Wha                                     | t are these Different Formats?                                                                                                    |

keys & always check that you are on correct URL. You are responsible for your security.

Once again they will give you the private key, this time it is in characters. You can save this private key on your notepad. And also take a printout by clicking on Print Paper Wallet below the Private Key.

|                                                                                                    | C.10.11 English                     | Gastrice. 21 Gwei                | Network: Erri (Nyetherwallet)                                               |
|----------------------------------------------------------------------------------------------------|-------------------------------------|----------------------------------|-----------------------------------------------------------------------------|
| New Wallet Send Ether & Tokens 🞇 Swap Send Offline Contracts ENS Check TX Statu                                                                                          | us View Wallet Info Help            |                                  |                                                                             |
| Save Your Private Key                                                                                                    |                                     | Guide<br>• How<br>• Prev<br>fund | s & FAQ<br>do I save/backup my wallet?<br>enting loss & theft of your<br>s. |
| 9d4e32e3df5b028415a887fec3077ec5bd6f09a43944ffdeea581eedaa18ff                                                                                                    | F08                                 | • Wha                            | it are these Different Formats?                                             |
| Print Paper Wallet                                                                                                    |                                     | • To h.<br>• In ca<br>pass       | ave a secondary backup.<br>se you ever forget your<br>word.                 |
| Do not lose it! It cannot be recovered if you lose it.                                                                                                    |                                     | Cold                             | Storage                                                                     |
| Do not share it! Your funds will be stolen if you use this file on a malic<br>Make a backup! Secure it like the millions of dollars it may one d<br>Save Your Address. → | ious/phishing site.<br>ay be worth. | ProTip<br>as a P<br>own a        | p: Click print and save this<br>DF, even if you do not<br>a printer!        |
|                                                                                                    |                                     |                                  |                                                                             |

This is your printout of private key.

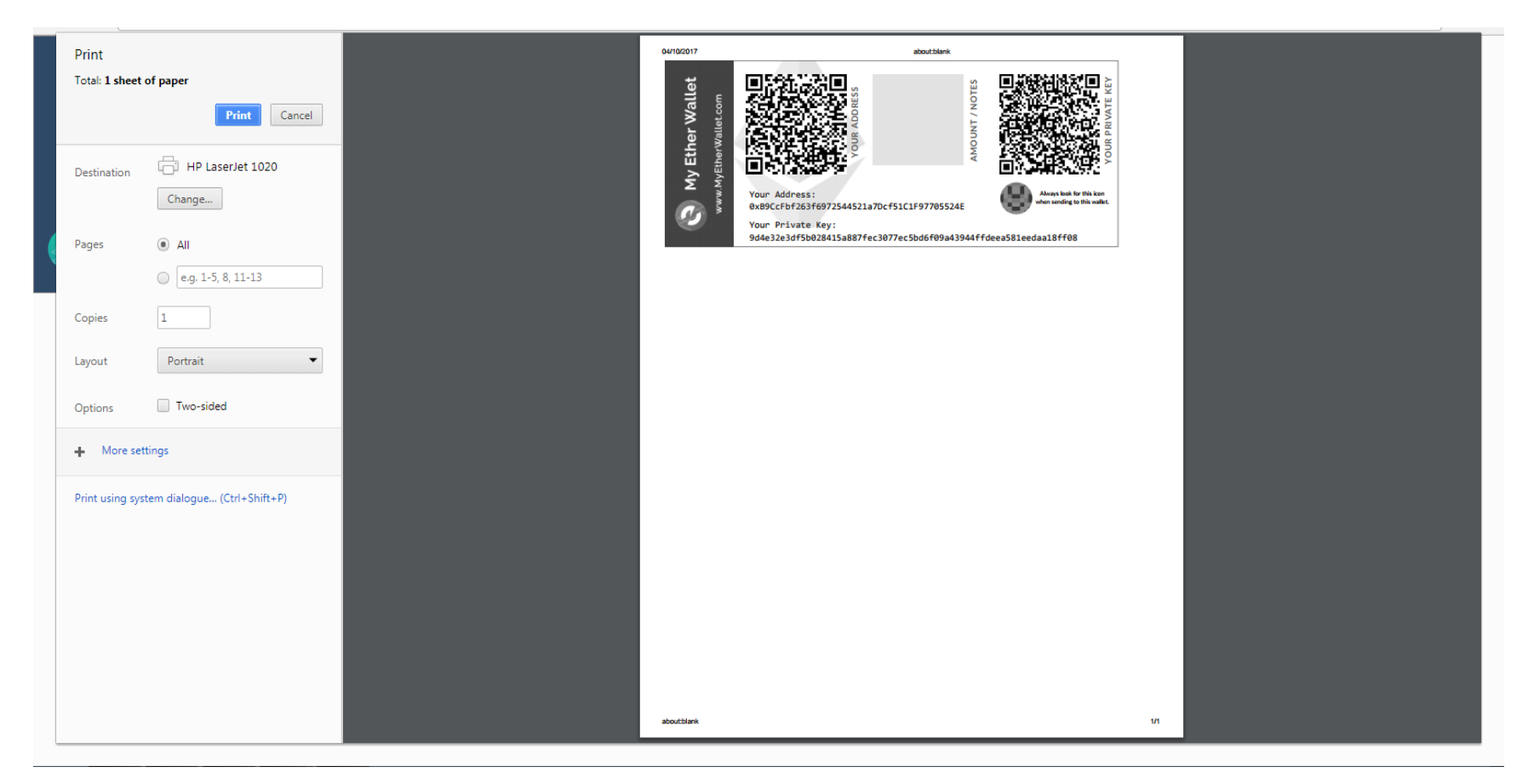

After taking printout, click on Save Your Address

|            |                                                                    | 3,10,4,1                       | English 👻 | Gas Price: 21 Gwei 🔻              | Network: ETH (MyEtherWallet)       |
|------------|--------------------------------------------------------------------|--------------------------------|-----------|-----------------------------------|------------------------------------|
|            |                                                                    |                                | English   | Cus Thee. 21 Ower                 |                                    |
| New Wallet | Send Ether & Tokens 🞇 Swap Send Offline Contracts ENS Check        | TX Status View Wallet Info Hel | lp        |                                   |                                    |
|            |                                                                    |                                |           |                                   |                                    |
|            |                                                                    |                                |           | Guide                             | s & FAQ                            |
|            | Cove Vour Drivete                                                  | 1/ a) /                        |           | • How                             | do I save/backup my wallet?        |
|            | Save Your Private                                                  | кеу.                           |           | <ul> <li>Prev<br/>fund</li> </ul> | enting loss & theft of your<br>s.  |
|            | a99bdc3a5cfcafeb2346fc2a6a9e0b00ea51b658d4098cd7965bc01f           | 0b4f39b3                       |           | • Wha                             | t are these Different Formats?     |
|            |                                                                    |                                |           | Why                               | Should I?                          |
|            | Print Paper Wallet                                                 |                                |           | • To h                            | ave a secondary backup.            |
|            |                                                                    |                                |           | • In ca<br>pass                   | se you ever forget your<br>word.   |
|            | Do not lose it! It cannot be recovered if you                      | lose it.                       |           | • Cold                            | Storage                            |
|            | Do not share it! Your funds will be stolen if you use this file on | a malicious/phishing site.     |           | ProTip                            | o: Click print and save this       |
|            | Make a backup! Secure it like the millions of dollars it ma        | y one day be worth.            |           | as a P<br>own a                   | DF, even if you do not<br>printer! |
|            | Save Your Address. $\rightarrow$                                   |                                |           |                                   |                                    |
|            |                                                                    |                                |           |                                   |                                    |
|            |                                                                    |                                |           |                                   |                                    |
|            |                                                                    |                                |           |                                   |                                    |

Your wallet is created. There are two keys in your myetherwallet. One is private key which you can't show to anyone else. If someone has this key they can access your account and empty your account. Second is public key that you use to send or accept ether.

Use your private key to access your account. Click on Private Key. Later we will show you how to use Metamask to access your account .Always use Metamask to access your myetherwallet which is a safer and recommended option.

| Always check the URL and look for MYETHERWALLET LLC [US] C                                                                                                    | Certificate up there. Look for https://www.myetherwa | Illet.com/. <u>Be safe &amp; secure</u> . |                                   |
|----------------------------------------------------------------------------------------------------|------------------------------------------------------|-------------------------------------------|-----------------------------------|
| NyEtherWallet                                                                                                    | 3.10.4.1 English -                                   | Gas Price: 21 Gwei 👻                      | Network: ETH (MyEtherWallet) 🔻    |
| New Wallet Send Ether & Tokens 🞇 Swap Send Offline Contracts ENS Check TX                                                                                                    | Status View Wallet Info Help                         |                                           |                                   |
| View Wallet Info<br>This allows you to download different versions of private keys and re-print your paper wallet. You<br>recommend using a blockchain explorer like etherscan.io. | may want to do this in order to import your          | account into Geth/Mist. If y              | ou want to check your balance, we |
| How would you like to access your wallet? <ul> <li>Metamask / Mist</li> <li>Ledger Wallet</li> <li>TREZOR</li> <li>Digital Bitbox</li> <li>Keystore File (UTC / JSON)</li> </ul>   |                                                      |                                           |                                   |
| Mnemonic Phrase     Private Key                                                                                                    |                                                      |                                           |                                   |

MyEtherWallet.com does not hold your keys for you. We cannot access accounts, recover keys, reset passwords, nor reverse transactions. Protect your

# Type or paste your private key and click on Unlock.

| How would you like to access your                         | Paste Your Private Key                                                                                                    |
|-----------------------------------------------------------|----------------------------------------------------------------------------------------------------|
| wallet?                                                   | S This is not a recommended way to access your wallet.                                                                                                    |
| <ul> <li>S MEWconnect</li> <li>MetaMask / Mist</li> </ul> | Entering your private key on a website is dangerous. If our website is compromised or you accidentally visit a different website, your funds will be stolen. Please consider: |
| Ledger Wallet                                             | MetaMask or A Hardware Wallet or Running MEW Offline & Locally                                                                                                    |
| • TREZOR                                                  | Learning How to Protect Yourself and Your Funds                                                                                                    |
| BitBox                                                    | If you must, please <u>double-check the URL &amp; SSL cert</u> . It should say                                                                                                |
| Secalot                                                   | https://vintage.myetherwallet.com & MYETHERWALLET INC in your URL bar.                                                                                                    |
| Keystore / JSON File ?                                    |                                                                                                    |
| Mnemonic Phrase 3                                         | 1318bd6aeb510aebe8e03ccf32dbb53c760ed37201a2feef93888be95bfac360                                                                                                    |
| Private Key 3                                             |                                                                                                    |
| Parity Phrase 💿                                           |                                                                                                    |

Your Account Address on the right side is your Public Address. Use this address to send or accept ether.

| Always check the URL and I                                 | ook for MYETHERWALLET LLC [US] Certificate up there. Lo | ok for https://www.myetherwa | llet.com/. <u>Be safe &amp; secure</u> .           |                                       |   |
|------------------------------------------------------------|---------------------------------------------------------|------------------------------|----------------------------------------------------|---------------------------------------|---|
| ( MyEtherWallet                                            |                                                         | 3.10.4.1 English -           | Gas Price: 21 Gwei 🝷                               | Network: ETH (MyEtherWallet)          | • |
| New Wallet Send Ether & Tokens 🎇 Swap Send Offline         | Contracts ENS Check TX Status View Wal                  | et Info Help                 |                                                    |                                       |   |
| View Wallet Info                                           | nis is your Public address                              |                              |                                                    |                                       |   |
| Your Address<br>0x8A040fB23228ce2aeA07eeca1Dc2e61E5ba74874 |                                                         |                              | Account Address<br>0x8A040fB23<br>5ba74874         | 228ce2aeA07eeca1Dc2e61E               | ٦ |
| Private Key (unencrypted)                                  |                                                         |                              | Account Balance                                    |                                       |   |
| ••••••                                                     | •••••                                                   | ۲                            | ØETH                                               |                                       |   |
| Print Paper Wallet                                         |                                                         |                              | ETH (https://etherscan                             | .io)                                  |   |
| Print P                                                    | Paper Wallet                                            |                              | Tokens (Ethplorer.io)                              |                                       |   |
| Your Address                                               | Private Key (unencrypted)                               |                              | Awyou don't have any ET<br>Buy ETH with US         | н coinbase<br>D 1 ЕТН ≈<br>294.58 USD |   |
| CT + 251 9 CT                                              |                                                         | _                            |                                                    | • • •                                 |   |
|                                                            |                                                         |                              | Token Balances<br>Ahh! There are too many tokens f | or our poor nodes! Click "Load Token  |   |
| Wallet successfully decrypted                              |                                                         |                              |                                                    |                                       | × |

#### 0.113792327328109328 ETH ۲ Transaction History Print Paper Wallet ETH (etherscan.io) Tokens (Ethplorer.io) **Print Paper Wallet** Learn more about 🚛 Ledger protecting your Your Address Private Key (unencrypted) funds. . . **Token Balances** 🗑 How to See Your Tokens You can also view your Balances on etherscan.io or ethplorer.io Add Custom Token F. ۲ **Equivalent Values** BTC: 0.002 REP: 2.013 USD: \$24.17 EUR: €21.67 CHE: 23.76 GBP: £19.43

You can add Future1coin Token to your MyEtherWallet. Click on Add Custom Token

Under Token Contract Address enter - 0xb0a0a070640B450eB136DC377208469ee4F49fbc

Under Token Symbol enter – F1c

Under Decimals enter - 18

Click on Save

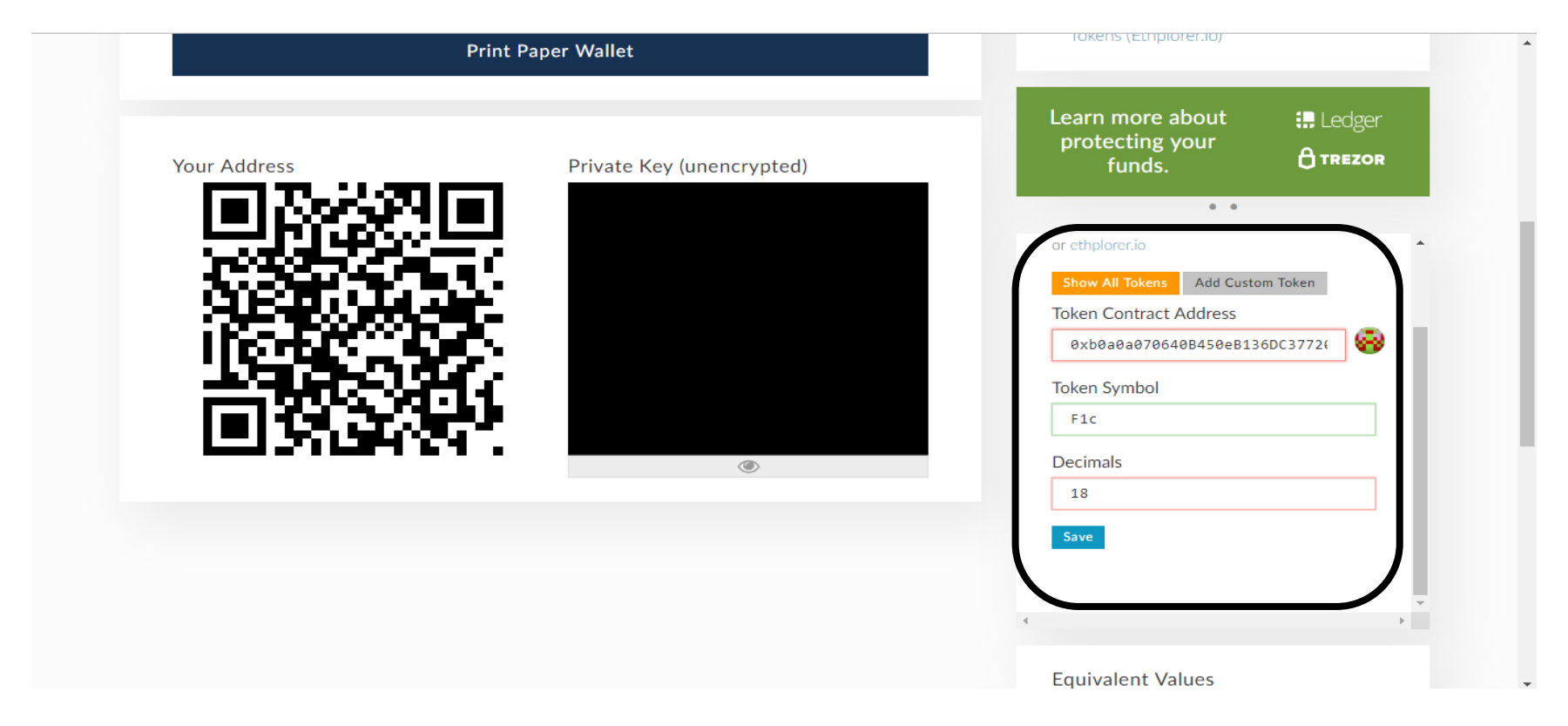

F1c token is added.

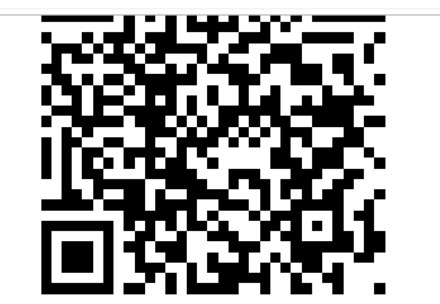

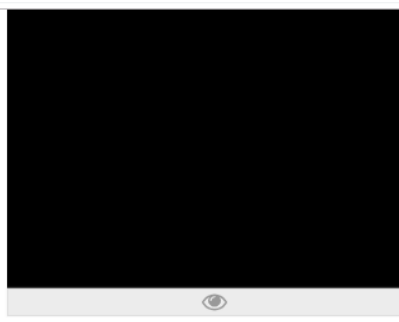

|   | Takan Dalan ang                                                    | <b>^</b> | - |
|---|--------------------------------------------------------------------|----------|---|
|   | loken Balances                                                     |          |   |
|   | 💡 How to See Your Tokens                                           |          |   |
|   | You can also view your Balances on etherscan.io<br>or ethplorer.io |          |   |
|   | Only Show Balances Add Custom Token                                |          |   |
| ſ | 987.95838169 F1c                                                   |          |   |
|   | Click to Load SEVY                                                 |          |   |
|   | Click to Load \$HUR                                                |          |   |
|   | Click to Load \$ION                                                |          |   |
|   | Click to Load \$TEAK                                               |          |   |
|   | Click to Load OxBTC                                                |          |   |
|   | Click to Load 1SG                                                  | _        |   |
|   | 4                                                                  | >        |   |
|   |                                                                    |          |   |
|   | Equivalent Values                                                  |          |   |
|   | BTC: 0.002 REP: 2.013                                              |          |   |
|   | USD: <b>\$24.17</b> EUR: <b>€21.67</b>                             |          |   |
|   | CHF: 23.76 GBP: £19.43                                             |          |   |
|   | These are only the equivalent values for ETH, not                  |          |   |
|   | tokens Sorry                                                       |          |   |

You can also use Metamask to access your myetherwallet which is a safer and recommended option.

To download Metamask Go to https://metamask.io/

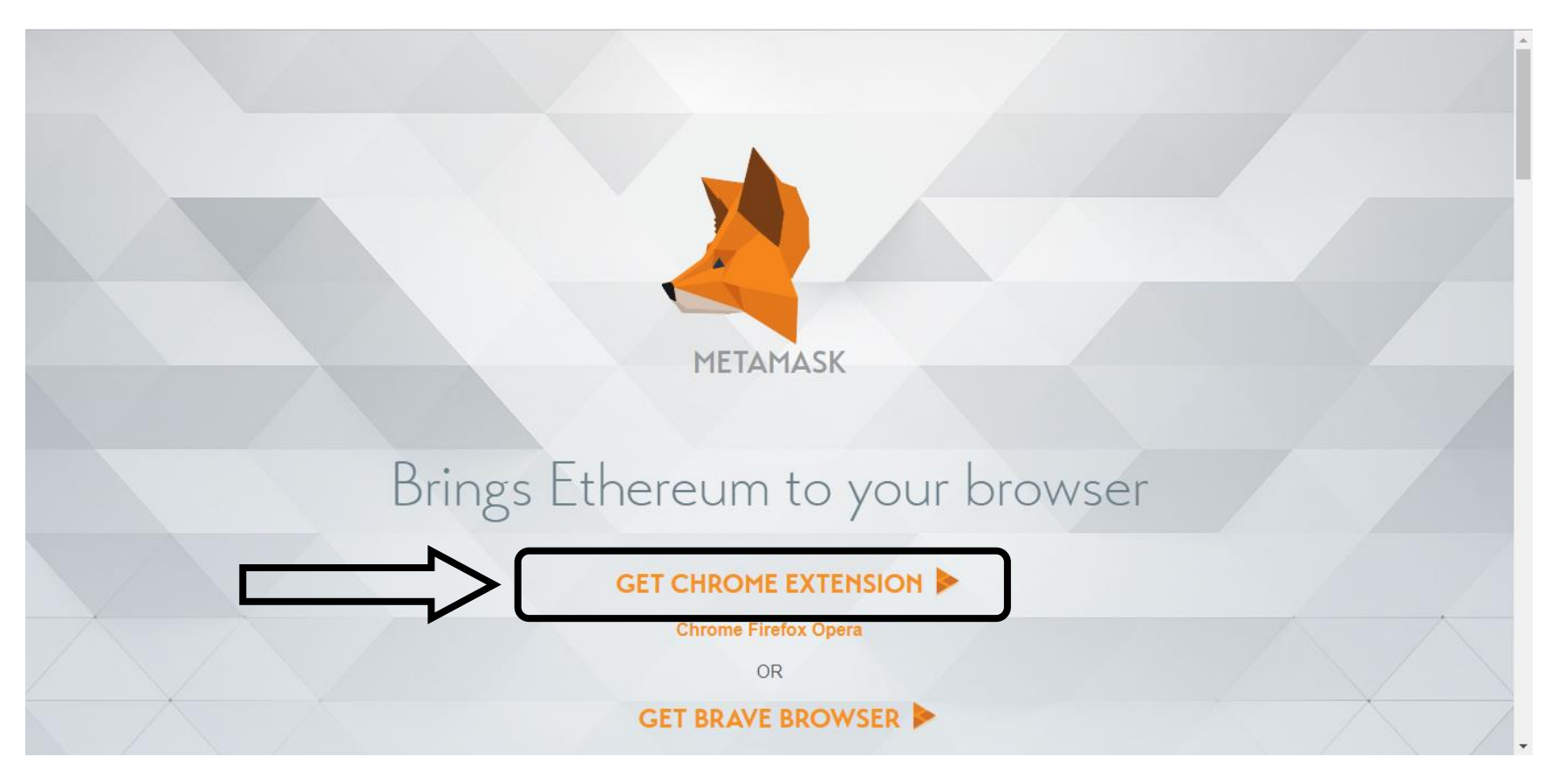

## Click on "Add to Chrome"

| n chrome v | web store                                                                                                    | Sign in       |
|------------|----------------------------------------------------------------------------------------------------|---------------|
| Home >     | Extensions > MetaMask                                                                                                    |               |
| 2          | MetaMask<br>Offered by: https://metamask.io<br>★★★★ 1,660   Productivity   ≗ 1,030,564 users                                                                                                    | Add to Chrome |
|            | Overview Reviews Support Related                                                                                                    |               |
|            | Mon 14556 Act Q +<br>UniSwap Exchange - Mozilla Firefox<br>Asp Exchange x +<br>https://uniswap.exchange/swap                                                                                                    |               |
|            | Swap     Send     Pool          • This project is in batis. Use all your own risk.         ×           • this project is in batis. Use all your own risk.         ×           • this project is in batis. Use all your own risk.         ×           • this project is in batis. Use all your own risk.         ×           • this project is in batis. Use all your own risk.         ×           • this project is in batis. Use all your own risk.         ×           • this project is in batis. Use all your own risk.         ×           • this project is in batis. Use all your own risk.         ×           • this project is in batis. Use all your own risk.         ×           • this project is in batis. Use all your own risk.         ×           • this project is in batis. Use all your own risk.         ×           • this project is in batis. Use all your own risk.         × | >             |

### Click on "Add Extension"

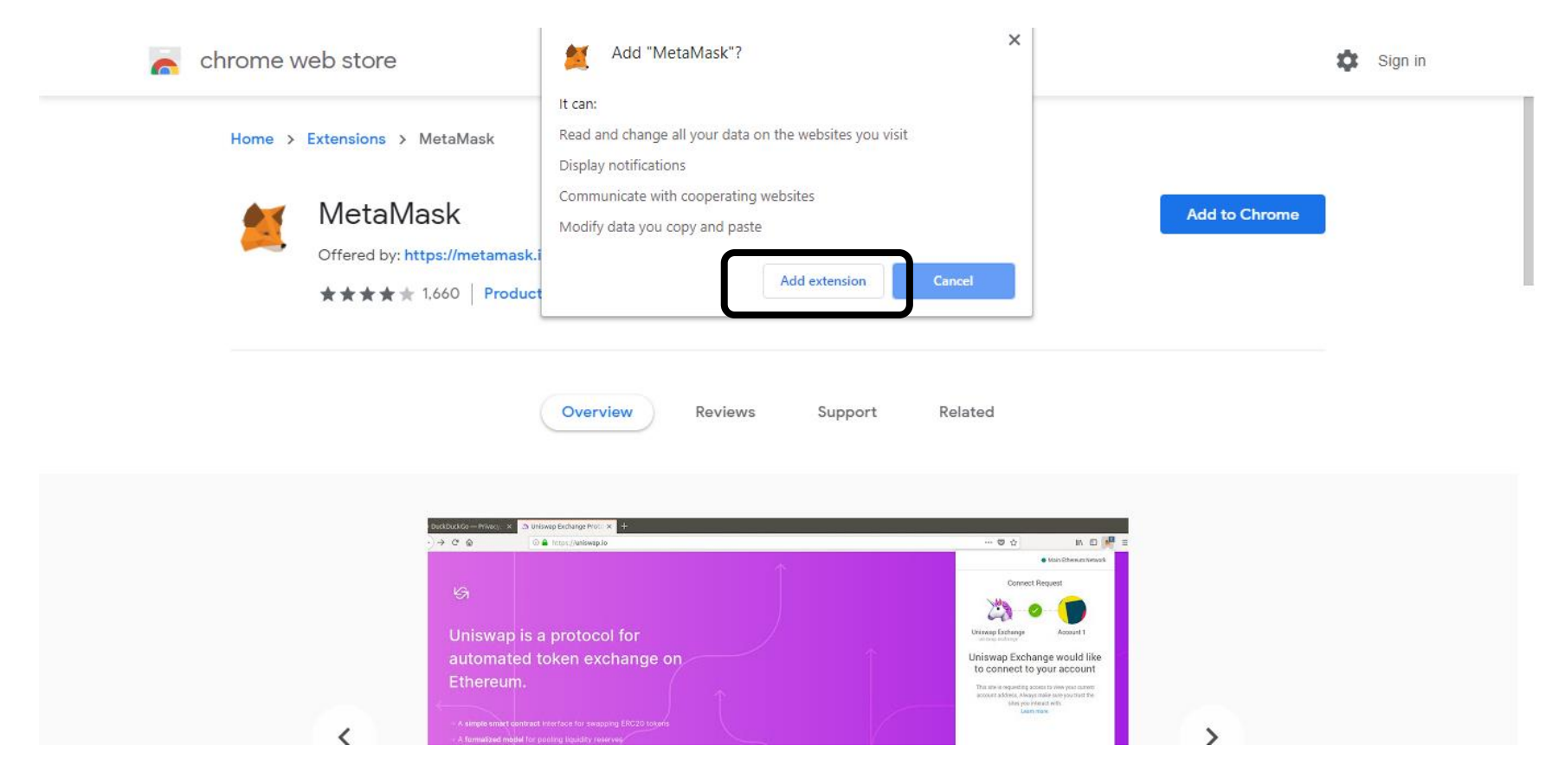

## Metamask is installed. Click on the icon.

| C      https://chrome.g | eb store                                                                                                    | Sign in |
|-------------------------|----------------------------------------------------------------------------------------------------|---------|
| Home >                  | Extensions > MetaMask                                                                                                    |         |
| 2                       | MetaMask       Remove from         Offered by: https://metamask.io         ★★★★★ 1,660   Productivity   ≗ 1,030,564 users | Chrome  |
|                         | Overview Reviews Support Related                                                                                          |         |
|                         | Outloaddow-Privery: x       20 Utloaves Exchange Priver: x       +                                                        |         |

## Click on "Get Started"

☆ 🗶 😩 :

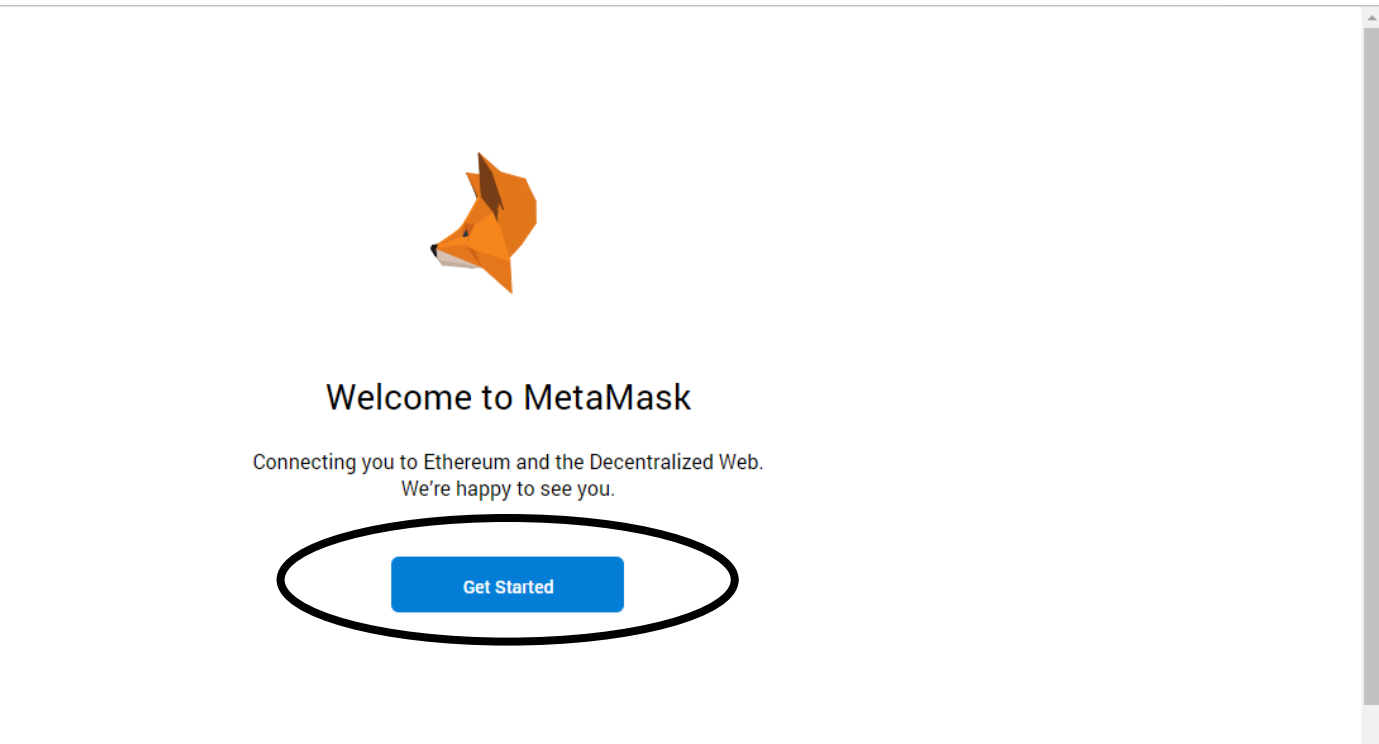

#### Click on "Create a Wallet"

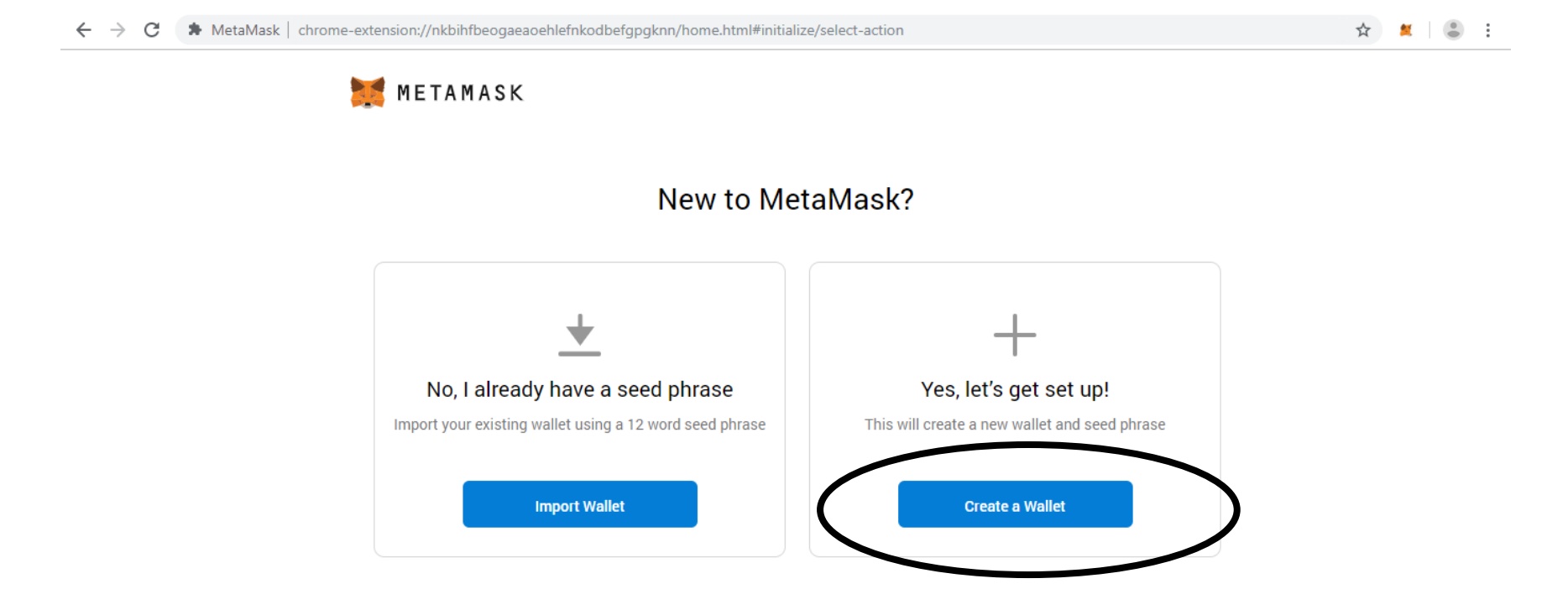

#### Click on "I agree"

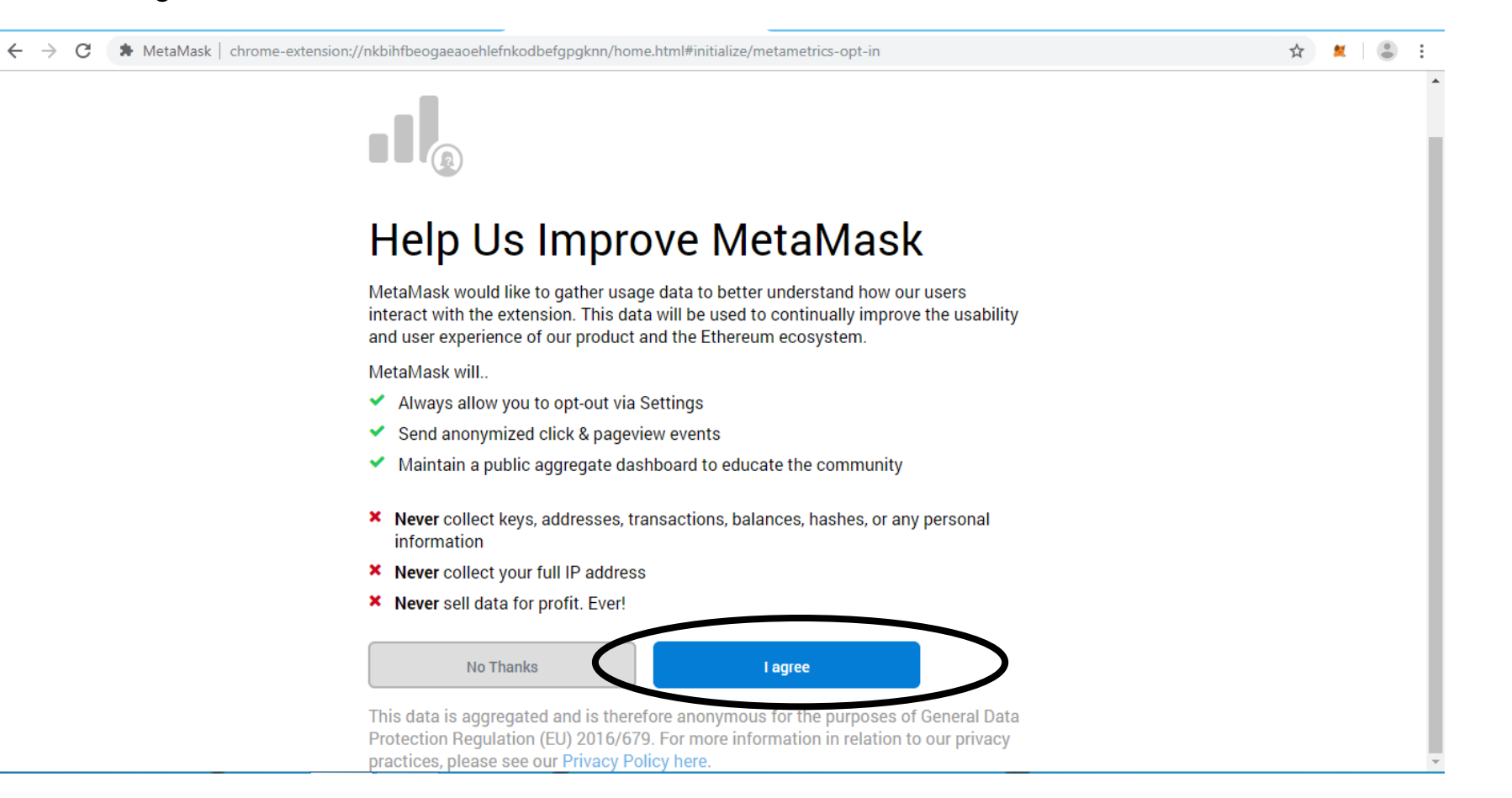

Type the password you want and then Click on "Create". Please note that in case you lose your password Metamask won't give you your password.

| $\leftrightarrow \  \   \rightarrow \  \   G$ | A MetaMask   chrome-extensi | on://nkbihfbeogaeaoehlefnkodbefgpgknn/home.html#initialize/create-password | ☆ | <b>X</b> | • | : |
|-----------------------------------------------|-----------------------------|----------------------------------------------------------------------------|---|----------|---|---|
|                                               | 1                           | METAMASK                                                                   |   |          |   |   |
|                                               | <                           | Back                                                                       |   |          |   |   |
|                                               | (                           | Create Password                                                            |   |          |   |   |
|                                               |                             | lew Password (min 8 chars)                                                 |   |          |   |   |
|                                               | c<br>(                      | confirm Password                                                           |   |          |   |   |
|                                               |                             | Create                                                                     |   |          |   |   |

Click on Seed Words to get the words. Save this seed words very carefully. **Once you lose this seed** word there is no way you can recover your Metamask account. Press "Next"

🗧 🔶 C 🚺 MetaMask | chrome-extension://nkbihfbeogaeaoehlefnkodbefgpgknn/home.html#initialize/seed-phrase

☆ 🙎 😩 🗄

#### 🐹 METAMASK

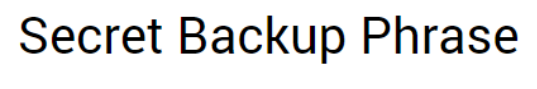

Your secret backup phrase makes it easy to back up and restore your account.

WARNING: Never disclose your backup phrase. Anyone with this phrase can take your Ether forever.

sort visual cube raw liquid under between pole uncover mad lyrics panther Tips:

Store this phrase in a password manager like 1Password.

Write this phrase on a piece of paper and store in a secure location. If you want even more security, write it down on multiple pieces of paper and store each in 2 - 3 different locations.

Memorize this phrase.

Download this Secret Backup Phrase and keep it stored safely on an external encrypted hard drive or storage medium.

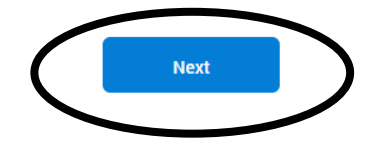

| < Back             |                      |                       |         |      |  |
|--------------------|----------------------|-----------------------|---------|------|--|
| Confirm            | your Se              | ecret Ba              | ckup Pł | rase |  |
| Please select each | phrase in order to n | nake sure it is corre | ct.     |      |  |
|                    | ٦ (                  |                       |         |      |  |
| sort               | visual               | cube                  | raw     |      |  |
| liquid             | under                | between               | pole    |      |  |
| uncover            | mad                  | lyrics                | panther |      |  |
|                    |                      |                       |         |      |  |
| mad                | between              | lyrics                | uncover |      |  |
| raw                | visual               | under                 | cube    |      |  |
| sort               | liquid               | pole                  | panther |      |  |

#### Click on "All Done"

← → C 🚺 MetaMask | chrome-extension://nkbihfbeogaeaoehlefnkodbefgpgknn/home.html#initialize/end-of-flow

☆ 🙎 😩 🗄

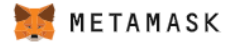

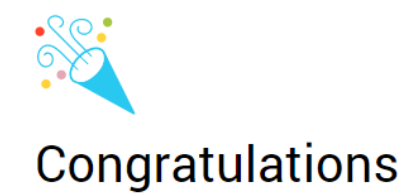

You passed the test - keep your seedphrase safe, it's your responsibility!

#### Tips on storing it safely

- · Save a backup in multiple places.
- Never share the phrase with anyone.
- · Be careful of phishing! MetaMask will never spontaneously ask for your seed phrase.
- · If you need to back up your seed phrase again, you can find it in Settings -> Security.
- · If you ever have questions or see something fishy, email support@metamask.io.

\*MetaMask cannot recover your seedphrase. Learn More.

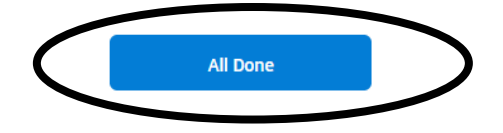

# Your Metamask Account is ready

| ← → C                                             | pgknn/home.html#      |                       | ☆ 🗶 😩 🗄 |
|---------------------------------------------------|-----------------------|-----------------------|---------|
| 🐹 METAMASK                                        |                       | Main Ethereum Network |         |
|                                                   |                       |                       |         |
|                                                   | • 0 ETH<br>\$0.00 USD | Deposit Send          |         |
| Account 1                                         | History               |                       |         |
| Details                                           | You hav               | re no transactions    |         |
| 0xF6Cd1C10                                        |                       |                       |         |
| •0 ETH<br>\$0.00 USD                              |                       |                       |         |
| Don't see your tokens?                            |                       |                       |         |
| Click on Add Token to add them to<br>your account |                       |                       |         |
| Add Token                                         |                       |                       |         |
|                                                   |                       |                       |         |

To import your ethereum wallet from myetherwallet in to your Metamask Account, click on the circle and click Import Account.

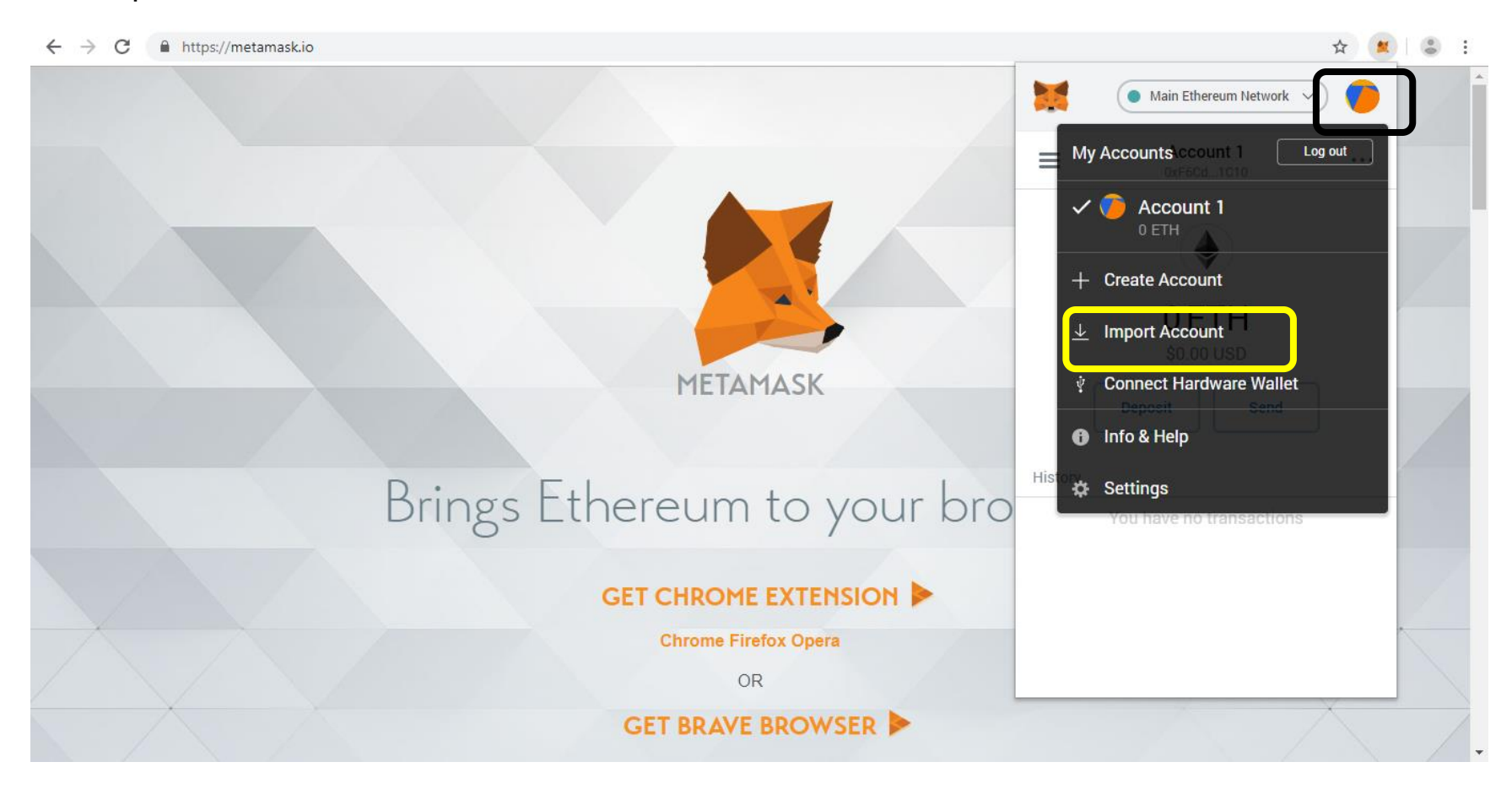

### Mention the private key and click Import.

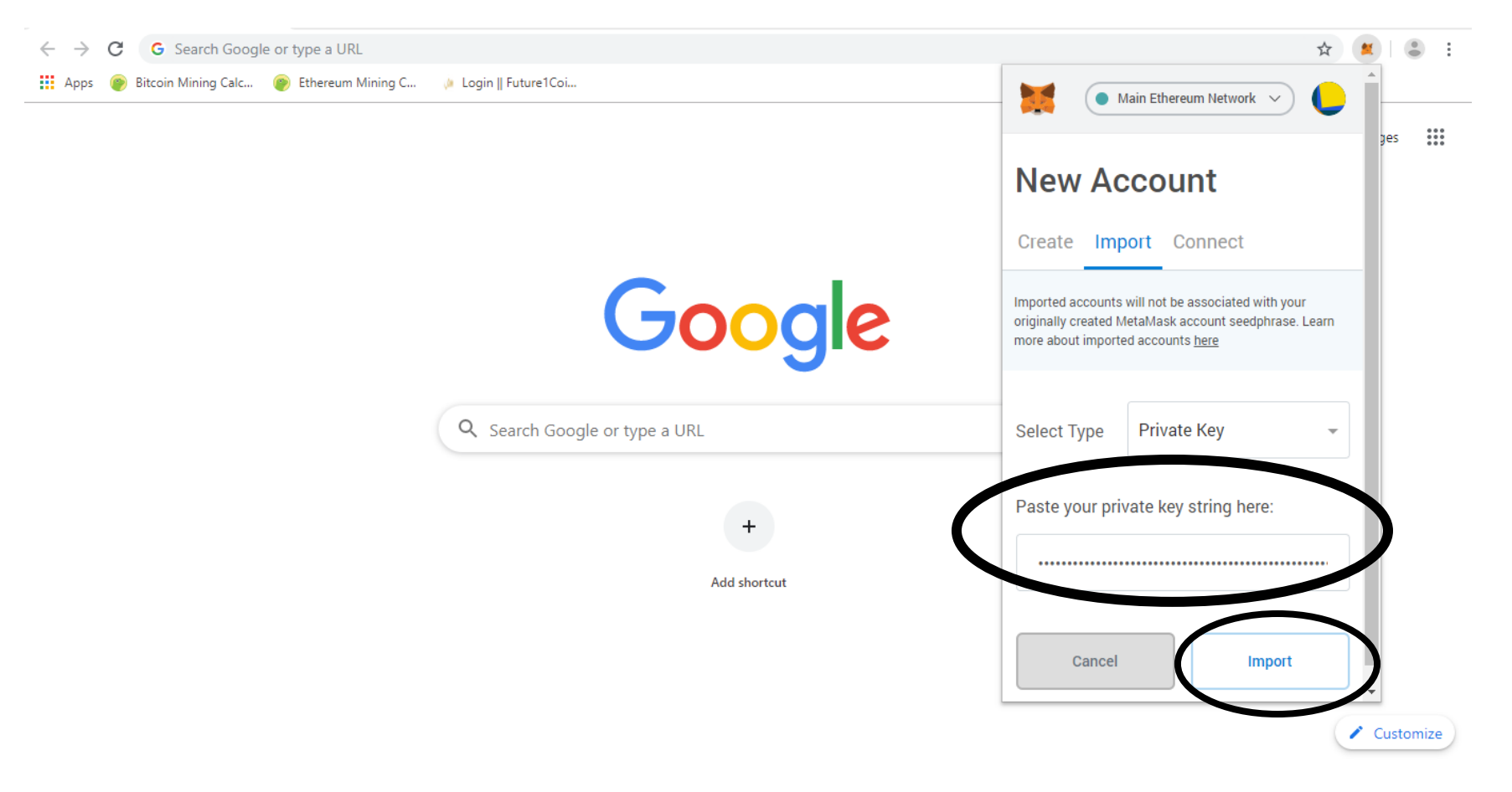

### The wallet is imported

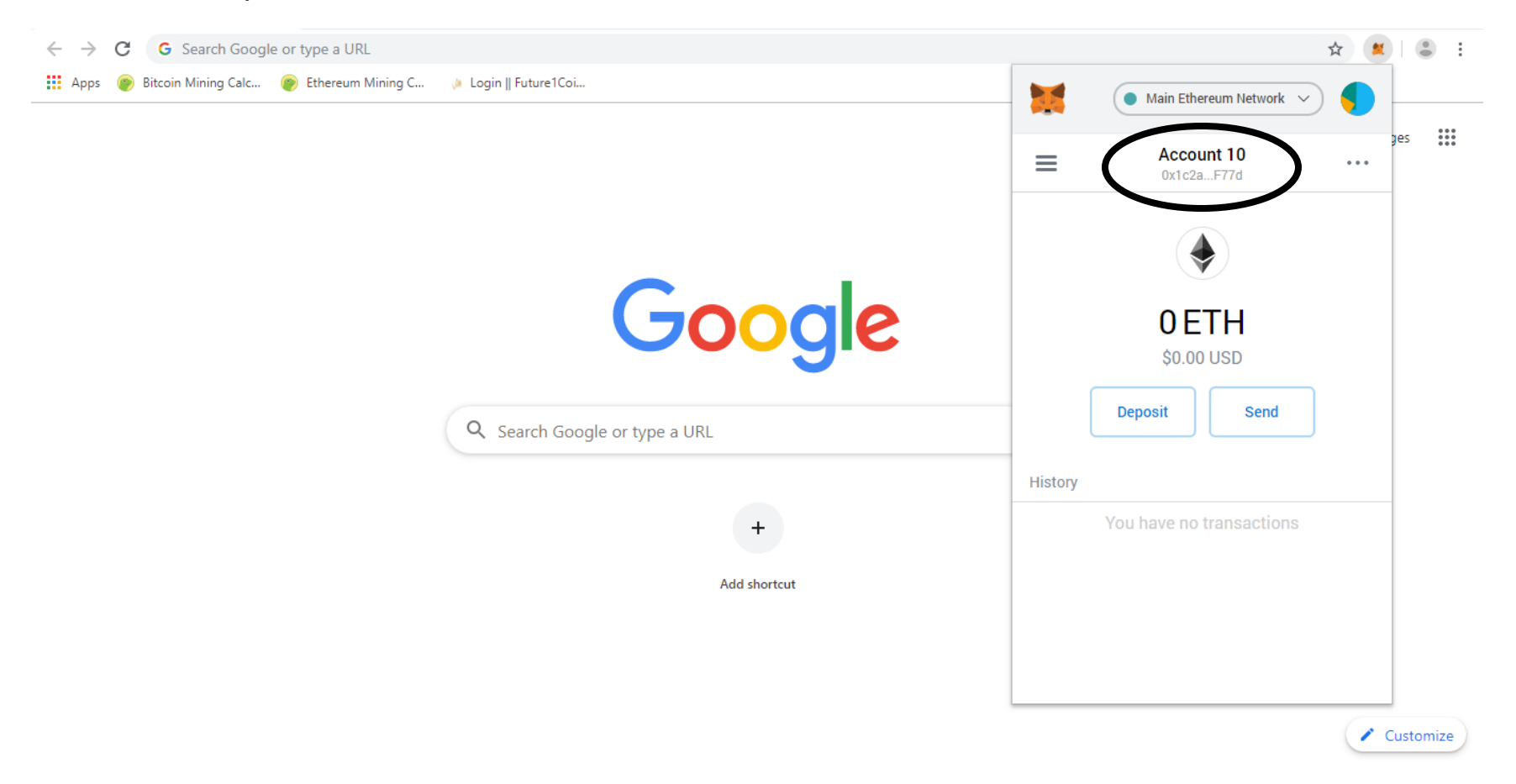

To Send Ether from myetherwallet, select Metamask which is safer and recommended option.

| $\leftarrow \rightarrow \mathbf{G}$ $( \mathbf{P} \mathbf{M} \mathbf{M} \mathbf{M} \mathbf{M} \mathbf{M} \mathbf{M} \mathbf{M} M$ | yEtherWallet Inc [US]   https://vinta | ge.myetherwallet.com/# | end-transactic | n   |            |                 |                              |                          | \$                  | ¥ 🛛 😩 |
|----------------------------------------------------------------------------------------------------|---------------------------------------|------------------------|----------------|-----|------------|-----------------|------------------------------|--------------------------|---------------------|-------|
|                                                                                                    |                                       |                        |                |     |            | The net         | work is really full right no | w. Check Eth Gas Station | for gas price to us | e.    |
| New Wall                                                                                                    | et Send Ether & Tokens 🔁              | Swap Send Offline      | Contracts      | ENS | DomainSale | Check TX Status | View Wallet Info             | Help                     |                     |       |
| - Send                                                                                                    | Ether & Toke                          | ns                     |                |     |            |                 |                              |                          |                     |       |
| 0.0110                                                                                                    |                                       |                        |                |     |            |                 |                              |                          |                     |       |
| Ho<br>wa                                                                                                    | w would you like to acc<br>llet?      | cess your              |                |     |            |                 |                              |                          |                     |       |
| 0                                                                                                    | View w/ Address Only                  |                        |                |     |            |                 |                              |                          |                     |       |
| 0                                                                                                    | NEWconnect                            |                        |                |     |            |                 |                              |                          |                     |       |
| 0                                                                                                    | MetaMask / Mist                       |                        |                |     |            |                 |                              |                          |                     |       |
|                                                                                                    | Ledger Wallet                         |                        |                | •   |            |                 |                              |                          |                     |       |
| 0                                                                                                    | TREZOR                                |                        |                |     |            |                 |                              |                          |                     |       |
| 0                                                                                                    | BitBox                                |                        |                |     |            |                 |                              |                          |                     |       |
| 0                                                                                                    | Secalot                               |                        |                |     |            |                 |                              |                          |                     |       |
| 0                                                                                                    | Keystore / JSON File 🔞                |                        |                |     |            |                 |                              |                          |                     |       |
| 0                                                                                                    | Mnemonic Phrase 💡                     |                        |                |     |            |                 |                              |                          |                     |       |
| 0                                                                                                    | Private Key 🕜                         |                        |                |     |            |                 |                              |                          |                     |       |
|                                                                                                    | Parity Phrase 💿                       |                        |                |     |            |                 |                              |                          |                     |       |
|                                                                                                    |                                       |                        |                |     |            |                 |                              |                          |                     |       |
|                                                                                                    |                                       |                        |                |     |            |                 |                              |                          |                     |       |

#### Click "Connect to Metamask"

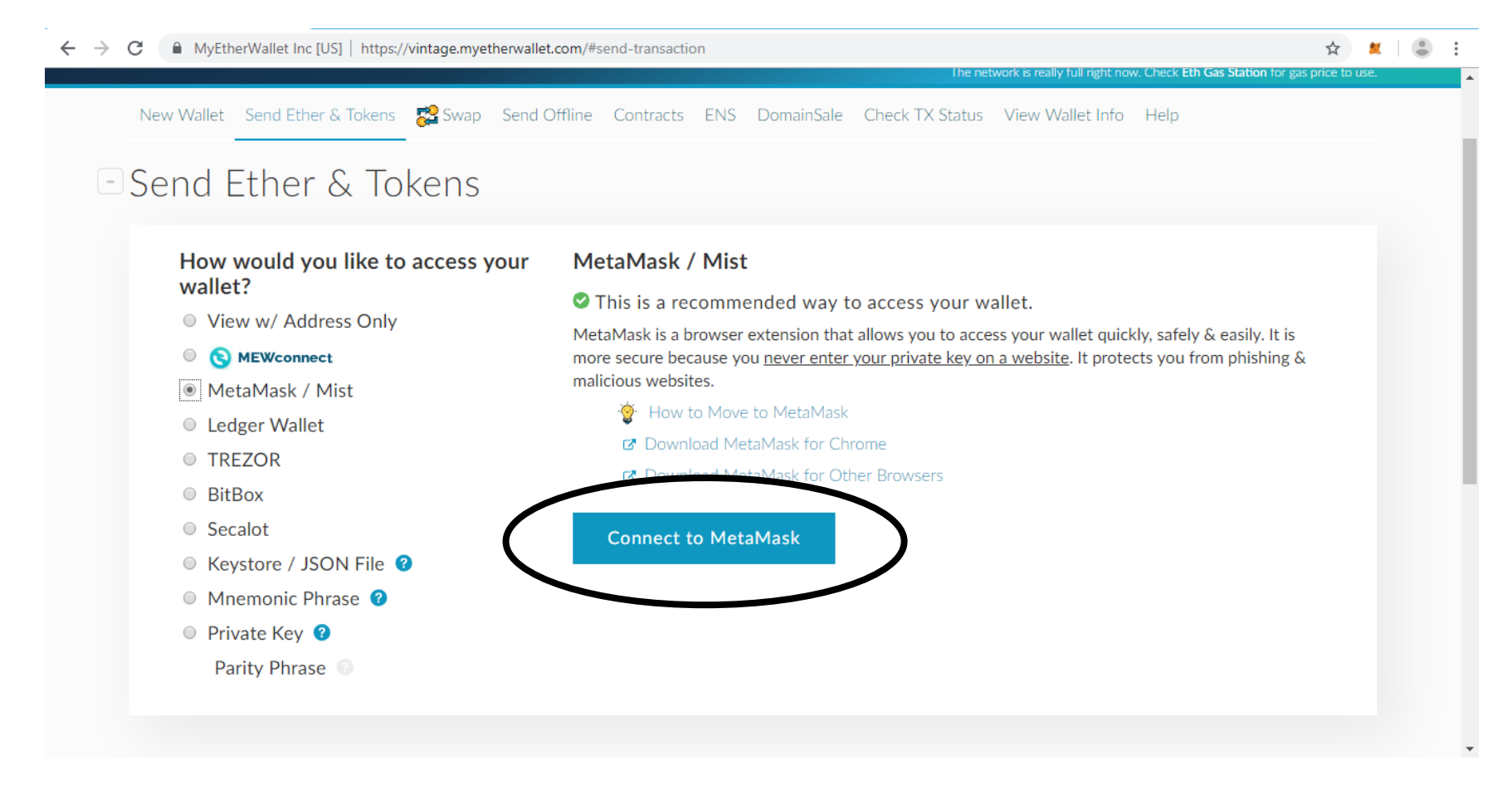

### Metamask platform opens up. Type your password and click on "LOG IN"

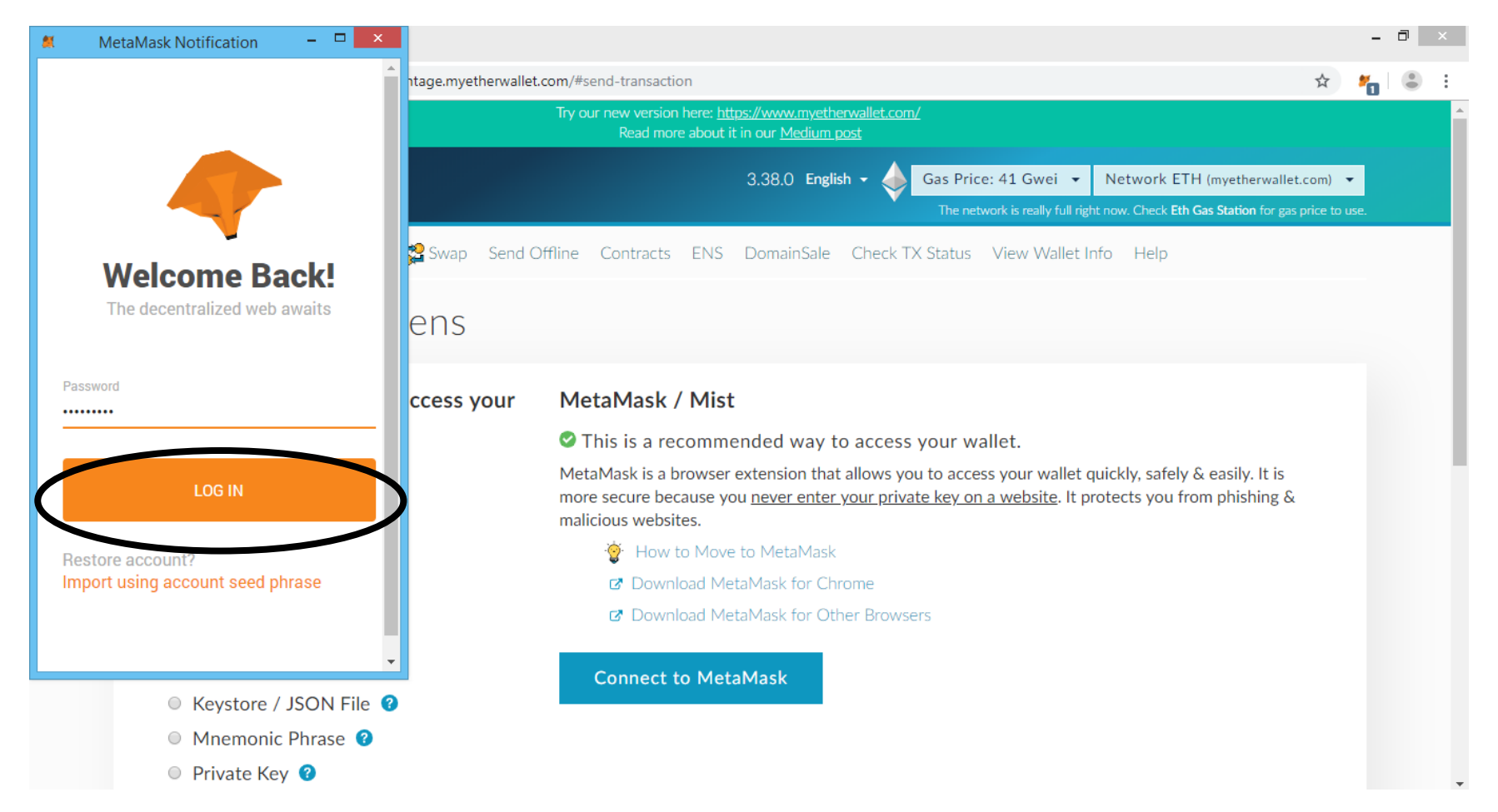

### Click "Connect"

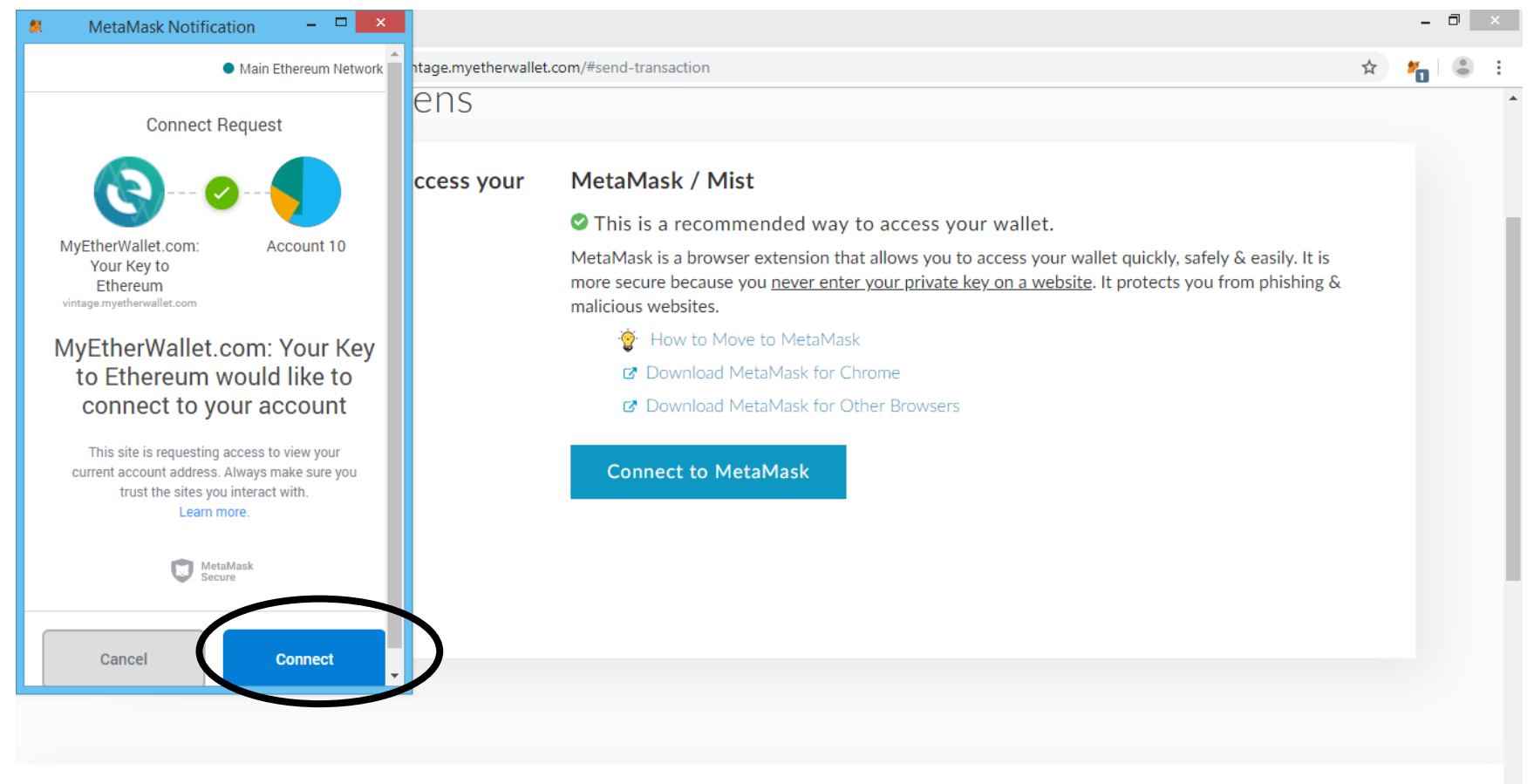

MyEtherWallet.com does not hold your keys for you. We cannot access accounts, recover keys, reset passwords, nor reverse

# Metamask is connected to myetherwallet

| C MyEtherWallet Inc [US]   https://vintage.myetherwallet.com/#send-transaction | <b>☆</b>                                                           |
|--------------------------------------------------------------------------------|--------------------------------------------------------------------|
|                                                                                |                                                                    |
| To Address                                                                     | Account Address                                                    |
| 0xDECAF9CD2367cdbb726E904cD6397eDFcAe6068D                                     | 0x1c2aD8b1CC17D6219E7DD832<br>2DB7465744eBF77d                     |
| Amount to Send                                                                 | Account Balance                                                    |
| Amount ETH -                                                                   | ØETH                                                               |
| Send Entire Balance                                                            | Transaction History                                                |
| 🕜 Gas Limit                                                                    | ETH (etherscan.io)<br>Tokens (Ethplorer.io)                        |
| 21000                                                                          |                                                                    |
| +Advanced: Add Data                                                            | Learn more about Ledger                                            |
| Generate Transaction                                                           | funds.                                                             |
|                                                                                | • •                                                                |
|                                                                                | Token Balances                                                     |
|                                                                                | 💡 How to See Your Tokens                                           |
|                                                                                | You can also view your Balances on etherscan.io<br>or ethplorer.io |
|                                                                                | Show All Tokens Add Custom Token                                   |

 $\leftarrow \rightarrow C$ MyEtherWallet Inc [US] | https://vintage.myetherwallet.com/#send-transaction ☆ 🞽 😩 🗄 . Below is your public address Send Ether to below address Account Address To Address / 0x1c2aD8b1CC17D6219E7DD832 0x9D41c485Ca9C36f33E52C9E2C11f2413bdFA656E 2DB7465744eBF77d Account Balance Amount to Send 0 ETH ETH + 1 Transaction History Send Entire Balance ETH ETH (etherscan.io) F1C Tokens (Ethplorer.io) Gas Limit 21000 🚛 Ledger Learn more about +Advanced: Add Data protecting your TREZOR funds. **Generate Transaction** • • **Token Balances** How to See Your Tokens You can also view your Balances on etherscan.io or ethplorer.io Add Custom Token

You can send ETH or F1c to any ethereum wallet you want to send.